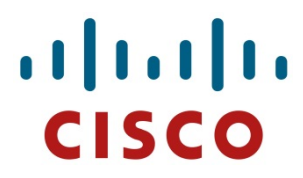

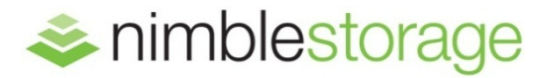

Reference Architecture Deployment Guide

# SAP HANA Solution on SmartStack

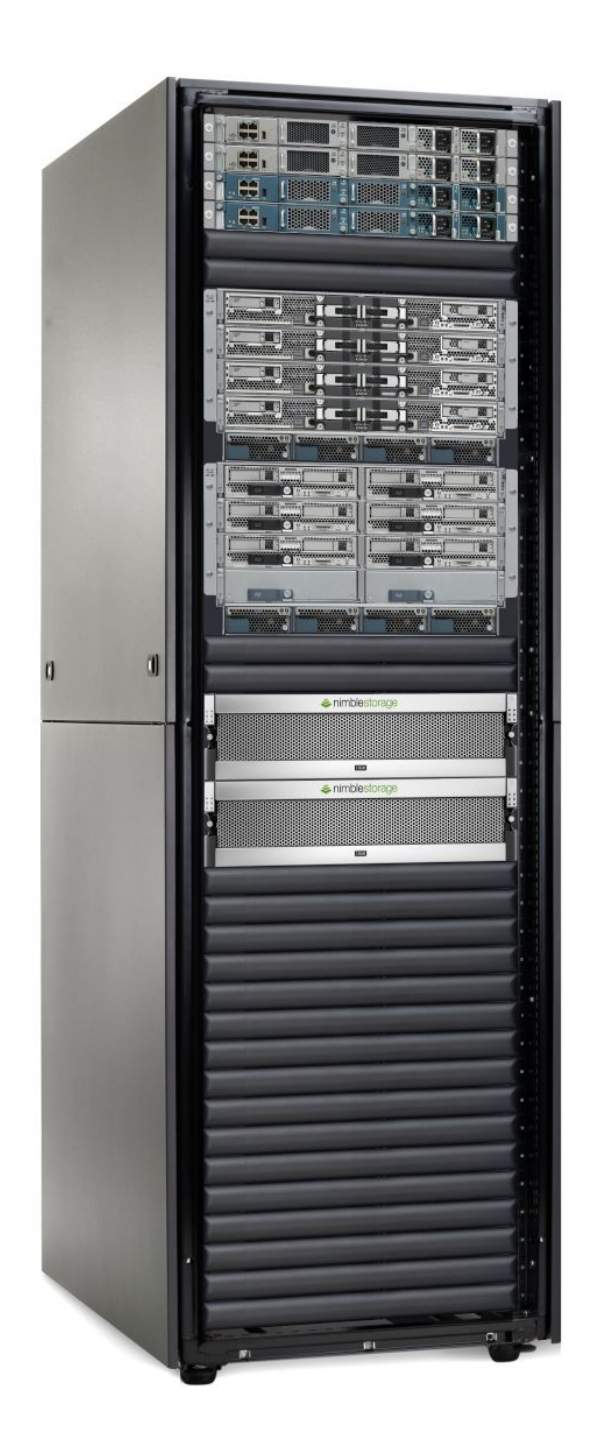

# **Document Revision**

| Date     | Revision | Description     |
|----------|----------|-----------------|
| 5/5/2015 | 1.0      | Initial release |

THIS GUIDE IS FOR INFORMATIONAL PURPOSES ONLY, AND MAY CONTAIN TYPOGRAPHICAL ERRORS AND TECHNICAL INACCURACIES. THE CONTENT IS PROVIDED AS IS, WITHOUT EXPRESS OR IMPLIED WARRANTIES OF ANY KIND.

Nimble Storage: All rights reserved. Reproduction of this material in any manner whatsoever without the express written permission of Nimble Storage is strictly prohibited.

# Table of Contents

| OVERVIEW                                                                                                    | 7                                                                                                    |
|----------------------------------------------------------------------------------------------------|----------------------------------------------------------------------------------------------------|
| Audience                                                                                                    | 7                                                                                                    |
| Assumptions                                                                                                    | 7                                                                                                    |
| Limitations and Other Considerations                                                                                                    | 7                                                                                                    |
| NIMBLE STORAGE ADAPTIVE FLASH PLATFORM                                                                                                    | 8                                                                                                    |
| CASI                                                                                                    | 0                                                                                                    |
|                                                                                                    | 8<br>0                                                                                                    |
|                                                                                                    | ۵ ۵                                                                                                    |
| INFOSIGH1                                                                                                    |                                                                                                    |
| CISCO UCS SOLUTION                                                                                                    | 10                                                                                                    |
| CISCO UCS B260 M4 BLADE SERVER                                                                                                    | 11                                                                                                    |
| CISCO UCS 6200 FABRIC INTERCONNECT                                                                                                    | 11                                                                                                    |
| CISCO NEXUS SWITCHES                                                                                                    | 12                                                                                                    |
| CISCO UCS MANAGER                                                                                                    | 12                                                                                                    |
| BEST PRACTICES FOR SAP HANA TAILORED DATACENTER INTEGRATION                                                                                                    | 13                                                                                                    |
| Physical Complete Nodes                                                                                                    | 13                                                                                                    |
| VIRTUAL COMPUTE NODES WITH VMWARE                                                                                                    |                                                                                                    |
| NETWORK                                                                                                    |                                                                                                    |
| Shared storage /hana/shared                                                                                                    |                                                                                                    |
| Operating System                                                                                                    |                                                                                                    |
| SAP HANA STORAGE CONNECTOR                                                                                                    |                                                                                                    |
| FILE SYSTEM                                                                                                    | 16                                                                                                    |
| ARCHITECTURE OVERVIEW                                                                                                    | 16                                                                                                    |
|                                                                                                    |                                                                                                    |
| DEPLOYMENT                                                                                                    |                                                                                                    |
|                                                                                                    | <b>18</b>                                                                                                    |
| DEPLOYMENT                                                                                                    | <b>18</b><br>                                                                                                    |
| DEPLOYMENT CUSTOMER SWITCH (CISCO NEXUS) CISCO NEXUS FIBRE CHANNEL                                                                                                    | <b>18</b><br>                                                                                                    |
| DEPLOYMENT                                                                                                    |                                                                                                    |
| DEPLOYMENT                                                                                                    |                                                                                                    |
| DEPLOYMENT                                                                                                    | <b>18</b> 18 19 19 19 19 20 20 20                                                                                                    |
| DEPLOYMENT                                                                                                    | <b>18</b><br>18<br>19<br>19<br>19<br>20<br>20<br>20<br>21                                                                                                    |
| DEPLOYMENT                                                                                                    |                                                                                                    |
| DEPLOYMENT                                                                                                    | 18         18         19         19         19         19         20         20         21         21         22                                                                                                    |
| DEPLOYMENT                                                                                                    | 18         18         19         19         19         20         20         20         21         22         23                                                                                                    |
| DEPLOYMENT                                                                                                    | 18         18         19         19         19         20         20         20         21         22         23         24                                                                                                    |
| DEPLOYMENT                                                                                                    | 18         18         19         19         20         20         20         21         21         22         23         24         24                                                                                                    |
| DEPLOYMENT                                                                                                    | 18         18         19         19         19         19         20         20         21         21         22         23         24         24         25                                                                                                    |
| DEPLOYMENT                                                                                                    | 18         18         19         19         19         19         20         20         20         20         20         20         21         22         23         24         25         26                                                                                                    |
| DEPLOYMENT<br>CUSTOMER SWITCH (CISCO NEXUS)<br>CISCO NEXUS FIBRE CHANNEL<br>ZONING<br>UCS SETUP – CHASSIS LINKS.<br>UCS SETUP – POWER POLICY.<br>UCS SETUP – SWITCHING MODE<br>UCS SETUP – UNIFIED PORTS<br>UCS SETUP – UNIFIED PORTS<br>UCS SETUP – VLANS.<br>UCS SETUP – VLANS.<br>UCS SETUP – VSANS.<br>UCS SETUP – NETWORK CONTROL POLICY<br>UCS SETUP – MAC POOLS.<br>UCS SETUP – WWNN POOL<br>UCS SETUP – WWNN POOL<br>UCS SETUP – WWNN POOL<br>UCS SETUP – WWPN POOL FABRIC A.<br>UCS SETUP – WWPN POOL FABRIC B. | 18         18         19         19         19         20         20         20         20         20         21         22         23         24         25         26         26         26                                                                                                    |
| DEPLOYMENT                                                                                                    | 18         18         19         19         19         20         20         20         20         20         21         21         22         23         24         25         26         26         27                                                                                                    |
| DEPLOYMENT                                                                                                    | 18         18         19         19         19         19         20         20         20         20         20         20         21         21         22         23         24         24         25         26         26         27         28                                                                   |
| DEPLOYMENT                                                                                                    | 18         18         19         19         19         20         20         20         20         20         20         20         20         20         20         21         22         23         24         25         26         26         27         28         29                                             |
| DEPLOYMENT                                                                                                    | 18         18         19         19         19         20         20         20         20         20         20         20         20         21         22         23         24         24         24         25         26         26         27         28         29         31                                  |
| DEPLOYMENT                                                                                                    | 18         18         19         19         19         20         20         20         20         20         20         20         21         22         23         24         25         26         27         28         29         31         32                                                                   |
| DEPLOYMENT                                                                                                    | 18         18         19         19         19         20         20         20         20         20         20         20         21         21         22         23         24         24         25         26         27         28         29         31         32         33                                  |
| DEPLOYMENT<br>CUSTOMER SWITCH (CISCO NEXUS)<br>CISCO NEXUS FIBRE CHANNEL                                                                                                    | 18         18         19         19         19         20         20         20         20         20         20         20         21         22         23         24         24         25         26         27         28         29         31         32         33         33                                  |
| DEPLOYMENT                                                                                                    | 18         18         19         19         19         20         20         20         20         20         20         20         21         21         22         23         24         24         25         26         26         27         28         29         31         32         33         33         33 |

| UCS SETUP – UUID POOL                            |    |
|--------------------------------------------------|----|
| UCS SETUP – SERVICE PROFILE TEMPLATE             | 35 |
| UCS SETUP – SERVICE PROFILES                     | 40 |
| NIMBLE STORAGE – STORAGE SETUP                   | 41 |
| NIMBLE STORAGE – NETWORK CONFIGURATION           | 41 |
| NIMBLE STORAGE – INITIATOR GROUPS AND USED WWPNS | 42 |
| NIMBLE STORAGE – VOLUMES                         | 43 |
| OS INSTALLATION                                  | 44 |
| OS CONFIGURATION                                 | 44 |
| MULTIPATHING                                     | 45 |
| HANA FOLDERS                                     | 46 |
| SUMMARY                                          | 48 |
| APPENDIX A – VSAN DATABASE CONFIGURATION         |    |
|                                                  |    |
| APPENDIX B – OS CONFIGURATION                    | 52 |

# List of Figures

| Figure 1 – Nimble Storage CS-Series Array      | 9  |
|------------------------------------------------|----|
| Figure 2 – UCS Portfolio                       | 10 |
| Figure 3 – SAP HANA DataMart and BWoH          | 13 |
| Figure 4 – SAP HANA SoH                        | 14 |
| Figure 5 – VMware Overview                     | 14 |
| Figure 6 – Architectural Overview              | 16 |
| Figure 7 – Nimble CS-Series Specifications     | 17 |
| Figure 8 – Customer Network.                   | 18 |
| Figure 9 – Storage Network                     | 19 |
| Figure 10 – Global Policies                    | 20 |
| Figure 11 – Switching Mode                     | 20 |
| Figure 12 – Port Configuration - Ethernet / FC | 21 |
| Figure 13 – VLAN Configuration                 | 21 |
| Figure 14 – Client Zone VLAN                   | 21 |
| Figure 15 – Client Zone Port Channel           | 22 |
| Figure 16 – Internal Zone VLAN                 | 22 |
| Figure 17 – Internal Zone Port Channel         | 22 |
| Figure 18 – VSAN A                             | 23 |
| Figure 19 – VSAN B                             | 23 |
| Figure 20 – Network Control Policy             | 23 |
| Figure 21 – VLAN MAC Pool                      | 24 |
| Figure 22 – VLAN MAC Pool Blocks               | 24 |
| Figure 23 – Client vNIC Template               | 24 |
| Figure 24 – Internal vNIC Template             | 25 |
| Figure 25 – Storage vNIC Template              | 25 |
| Figure 26 – WWNN Pool                          | 26 |
| Figure 27 – WWN Pool Blocks                    | 26 |
| Figure 28 – VSAN A WWPN Pool                   | 26 |
| Figure 29 – VSAN A WWN Pool Blocks             | 26 |
| Figure 30 – VSAN B WWPN Pool                   | 27 |
| Figure 31 – VSAN B WWN Pool Blocks             | 27 |
| Figure 32 – vHBA - Fabric A                    | 27 |
| Figure 33 – vHBA - Fabric B                    | 28 |
| Figure 34 – Ethernet Adapter Settings          |    |
| Figure 35 – Ethernet Adapter Options.          |    |
| Figure 36 – BIOS Policy                        |    |
| Figure 37 – BIOS Policy – Advanced             |    |
| Figure 38 – BIOS Policy – RAS                  |    |
| Figure 39 – BIOS Policy – Serial               |    |
| Figure 40 – BIOS Policy – Server               |    |
| Figure 41 – Boot Policy                        |    |
| Figure 42 – Boot Interface Ordering            |    |
| Figure 43 – UCS Host Firmware                  |    |
| Figure 44 – IPMI User                          |    |
| Figure 45 – Maintenance Policy                 |    |
| Figure 46 – Power Control Policy               |    |
| Figure 47 – LAN Policy                         |    |
| Figure 48 – UUID Pool                          |    |
| Figure 49 – UUID Pool Blocks                   |    |
| Figure 50 – Service Profile Template           |    |
| Figure 51 – Service Profile – Storage          |    |
| Figure 52 – Service Profile – Create WWNN      | 36 |
| Figure 53 – Service Profile – Network          |    |
| Figure 54 – Service Profile – vNIC/vHBA        |    |
| Figure 55 – Service Profile – vMedia           |    |
| U                                              |    |

| Figure 56 – Service Profile – Boot Order        | 38 |
|-------------------------------------------------|----|
| Figure 57 – Service Profile – Policies          | 38 |
| Figure 58 – Service Profile – Policies (cont)   | 39 |
| Figure 59 – SOL Policy                          | 39 |
| Figure 60 – Management IP                       | 40 |
| Figure 61 – Service Profile Assignment          | 40 |
| Figure 62 – Nimble Management Network Setup     | 41 |
| Figure 63 – Management Subnet Assignment        | 41 |
| Figure 64 – Management Port Assignment          | 42 |
| Figure 65 – Nimble Support Interfaces           | 42 |
| Figure 66 – Host Initiator Groups               | 42 |
| Figure 67 – VSAN A – Nimble WWN Initiators      | 43 |
| Figure 68 – VSAN B – Nimble WWN Initiators      | 43 |
| Figure 69 – Initiator Group – Volume Assignment | 43 |
| Figure 70 – Nimble Storage Boot Volumes         | 44 |
| Figure 71 – Generate ssh Keys                   | 45 |
| Figure 72 - Multipathing Setup                  | 46 |
| Figure 73 – Mount NFS Share                     | 47 |
| Figure 74 – Configure fstab                     | 47 |
|                                                 |    |

# **Overview**

The Nimble Storage SmartStack is an example of an integrated infrastructure, building upon the basic components of storage, network, compute and operating system. Once the basic environment is assembled, the platform can then be used for specific solutions such as SAP HANA.

The Best Practices section describes the SAP HANA specific topics for an architecture setup with SmartStack.

The Deployment section describes the SAP HANA specific topics with Nimble Storage using examples and recommendations necessary to meet Tailored Datacenter Integration (TDI) KPI (Key Performance Indicators) requirements.

### Audience

This guide was developed to support customers and systems integrators. The goal is to help them understand the basic setup and recommended configuration of a SAP HANA environment and its features on SmartStack.

### Assumptions

- General knowledge of Cisco UCS and UCSM this is not a tutorial on how to set up UCS environments.
- General knowledge of Nimble Storage CS-series arrays
- General knowledge of network design for both Ethernet and FC
- General knowledge of Unix based operating systems
- General knowledge of SAP HANA

### Limitations and Other Considerations

Since this is not intended as a step by step setup guide, some configuration details may be missing (e. g., changing default choices and simple click through steps). If you find trouble in applying the content of this guide, please contact Nimble Storage or follow the referenced white papers, SAP notes and links.

# Nimble Storage Adaptive Flash Platform

The Nimble Storage Adaptive Flash platform addresses the storage resource needs to meet the growing demands of business-critical applications. It is the first storage solution to eliminate the flash-memory performance and capacity trade-off.

## CASL

Adaptive Flash combines Nimble Storage Cache Accelerated Sequential Layout (CASL) architecture and Nimble Storage InfoSight, the company's innovated data sciences–based approach to the storage lifecycle. Nimble Storage CASL scales performance and capacity transparently and independently. Nimble Storage InfoSight uses the power of deep data analytics to provide customers with precise guidance on the optimal approach to scaling flash memory, CPU, and capacity to meet changing application needs, while helping ensure peak storage health.

Nimble Storage Adaptive Flash offers these main benefits:

- Scale storage performance and capacity independently and non-disruptively.
- Achieve enterprise-class flash storage performance and capacity in a small footprint.
- Protect your IT investment by eliminating the need for major system upgrades.
- Sustain peak health for your storage infrastructure with integrated protection, deep-data analytics, and efficient resiliency.

### **CS-Series** Array

The Nimble Storage CS500 and CS700 storage arrays with Fibre Channel connectivity have been certified for SAP HANA TDI (Tailored Datacenter Integration) infrastructure systems. Refer to SAP HANA Product Availability Matrix (PAM: <u>http://global.sap.com/community/ebook/2014-09-02-hana-hardware/enEN/enterprise-storage.html</u>) for updates.

As part of the Nimble Storage Adaptive Flash platform, the Nimble Storage CS-Series combination pictured below is well suited for the workloads required to support an SAP HANA solution.

|           | Softw        | are version: 2.2.3.0 | -152756-opt   Total s                  | ystem cache: 2.18 TB   Usable Capacity: 22.76 TB   Con           | iguration: | ; 2 Dual 16  | Gb FC          |
|-----------|--------------|----------------------|----------------------------------------|------------------------------------------------------------------|------------|--------------|----------------|
| Head She  | elf: AF-120  | 0653 / Model: CS50   | 0   Online Edit                        |                                                                  |            |              |                |
| Controlle | er A - Activ | ve                   | Array Name                             | temp-array1                                                      | Controlle  | r B - Standl | by Make Active |
|           |              |                      | Power Supplies                         | ок                                                               |            |              |                |
|           | 00           | 0 0                  | Disks                                  | 22.76 TB Usable (32.75 TB Raw)                                   |            | 0            | 0              |
| eth1      | fc1          | fc5                  | SSDs                                   | 2.18 TB Capacity                                                 | eth1       | fc1          | fc5            |
|           | 0            |                      |                                        |                                                                  |            | 0            |                |
| eth2      | fc2          | fc6                  |                                        |                                                                  | eth2       | fc2          | fc6            |
| 0         |              |                      |                                        |                                                                  | 0-         |              |                |
| ¶₽        | $\mathbf{C}$ |                      |                                        |                                                                  | ₩.         | $\mathbf{C}$ |                |
| Temp      | Fans         | PI P2                | א ממא ממא ממא                          |                                                                  | Temp       | Fans         | PI P2          |
|           |              | 545 640              | 3TB 3TB 3TB 3TB 3                      | TB 3TB 600 GB 600 GB 600 GB 600 GB 3 TB 3 TB 3 TB 3 TB 3 TB 3 TB |            |              | 545 041        |
| Evn Shelf | 1. AE-10     | 0061 / Model: ES1-   | H65 L 🔿 Available                      | A-EI-                                                            |            |              |                |
|           | 11 / 10      | 55017 Houden 201     |                                        | Activate                                                         |            |              |                |
| Expande   | r A - Read   | У                    | Power Supplies                         | ОК                                                               | Expande    | r B - Ready  |                |
| Ω⊧        |              |                      | Disks                                  | 0 B Usable (40.94 TB Raw)                                        | Ω⊧         |              |                |
| 6         | $\odot$      |                      | SSDs                                   | 558.91 GB Capacity                                               | ۳          | $\odot$      |                |
| Temp      | Fans         | SAS IN SAS Out       |                                        |                                                                  | Temp       | Fans         | SAS IN SAS Out |
|           |              |                      | HDD HDD HDD HDD H<br>3TB 3TB 3TB 3TB 3 | DD HDD HDD SSD HDD HDD HDD HDD HDD HDD H                         |            |              |                |
| All-Flash | Exp Shelf:   | : AF-110055 / Mode   | el: ES1-AFS   🍙 Availa                 | ble Activate                                                     |            |              |                |
| Expande   | r A - Read   | У                    | Power Supplies                         | ок                                                               | Expande    | r B - Ready  |                |
| Q:        |              |                      | SSDs                                   | 2.91 TB Capacity                                                 | 0.         |              |                |
| _¶⊧       | $\mathbf{e}$ |                      |                                        |                                                                  | ₩.         | $\mathbf{e}$ |                |
| Temp      | Fans         | SAS In SAS Out       |                                        |                                                                  | Temp       | Fans         | SAS In SAS Out |
|           |              |                      | SSD SSD SSD SSD S                      | SD SSD SSD SSD SSD SSD SSD SSD SSD SSD                           |            |              |                |

Figure 1 – Nimble Storage CS-Series Array

The Nimble Storage CS-Series array offers the following benefits:

- Adaptive performance: Performance adapts to I/O spikes because the flash cache is populated dynamically.
- Cost-effective capacity: Inline compression, high-capacity disk, and zero-copy cloning deliver capacity reductions of up to 75 percent.
- Business continuity: High availability and integrated data protection reduce downtime from local failures and larger site wide disasters.
- Transparent scaling: Easily scale performance and capacity independently and without downtime.

Nimble Storage CS-Series Volume Monitoring

The capability to easily monitor volume activity is crucial to assessing current storage use, compression rates, connectivity, and performance. Nimble Storage allows the administrator many ways to view, modify, and monitor volume performance and use.

The Nimble Storage GUI and command-line interface (CLI) give administrators the tools and views they need to quickly and accurately perform volume tasks. Volume size, maintenance processes, snapshots, compression, and connectivity can all be viewed and controlled by both the GUI and CLI

### **InfoSight**

Nimble Storage InfoSight takes a new approach to the storage lifecycle, using the power of deep-data analytics and cloud-based management to deliver true operational efficiency across all storage activities.

InfoSight, an integral part of the Nimble Storage Adaptive Flash platform, helps ensure the peak health of storage infrastructure by identifying problems and offering solutions in real time. InfoSight provides expert guidance to help organizations deploy the right balance of storage resources—dynamically and intelligently—to meet the changing demands of business-critical applications.

# **Cisco UCS Solution**

The next evolution in IT is happening now, and Cisco's Unified Computing System (UCS) is ready to power your data center in the Internet of Everything. Cisco UCS is a groundbreaking approach to computing, designed for IT innovation and business acceleration. With Cisco UCS, you can tune your environment to support the unique needs of each application while powering all your server workloads on a centrally managed, highly scalable system.

With Cisco UCS, the Cisco Unified Computing System<sup>™</sup> (Cisco UCS) you have a combined compute and network platform designed for the data center. Along with Nimble Storage, this solution delivers servers, storage, and 10 Gigabit networking in an easy-to-deploy, compact form factor. The picture below shows the depth and breadth of the UCS components available.

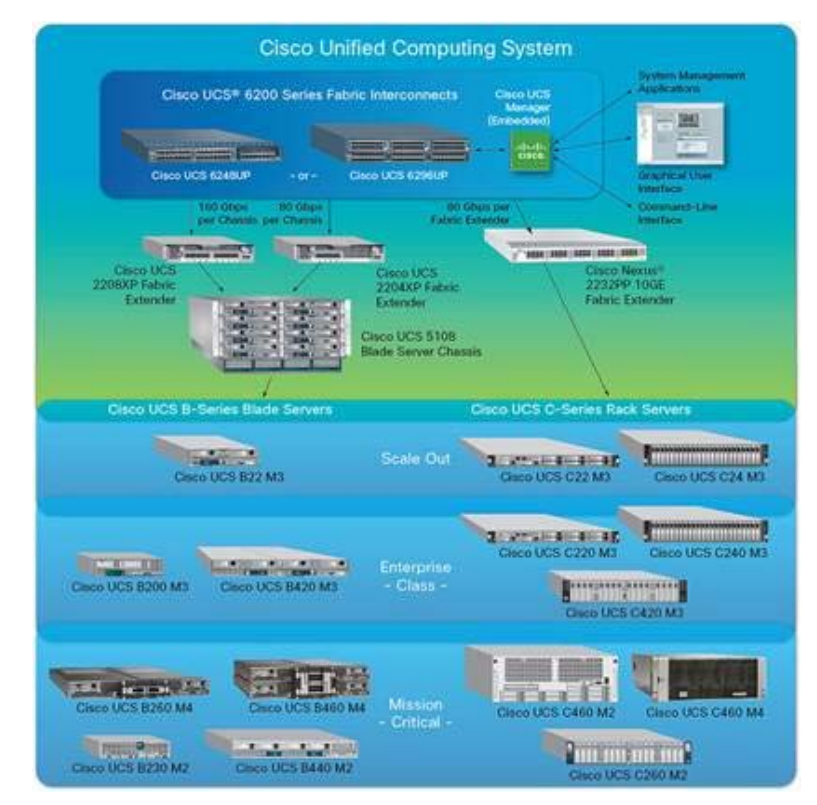

Figure 2 – UCS Portfolio

The SAP HANA solution includes these components:

• Cisco UCS B260 M4 Blade Server: Delivering performance, versatility, and density without compromise, the Cisco UCS B260 M4 Blade Server addresses a broad set of workloads.

- Cisco UCS 5108 Blade Server Chassis: The chassis can accommodate up to four double-width Cisco UCS B260 M4 Blade Servers.
- Cisco UCS 6200 Fabric Interconnect: The Cisco UCS 6200 provides the unified server and networking capabilities for top-of-rack (ToR) management.
- Cisco UCS Manager: Cisco UCS Manager provides unified, embedded management of all software and hardware components in a Cisco UCS solution.
- Cisco Nexus Switches: Cisco Nexus switches are designed to meet the stringent requirements of the next-generation data center.

### Cisco UCS B260 M4 Blade Server

Delivering performance, versatility, and density without compromise, the Cisco UCS B260 M4 Blade Server addresses a broad set of workloads, from IT and web infrastructure to distributed databases.

View the video data sheet to see how to boost density and performance without compromise using Cisco's new blade server. <u>http://www.cisco.com/c/en/us/products/servers-unified-computing/ucs-b260-m4-blade-server/index.html</u>

The enterprise-class Cisco UCS B260 M4 further extends the capabilities of the Cisco UCS portfolio in a double-width blade form factor. The Cisco UCS B260 M4 server harnesses the power of the Intel Xeon processor E7-2800 v2, E7-4800 v2 and E7-8800 v2 product families.

In addition, Cisco UCS has the architectural advantage of not having to power and cool switches in each blade chassis. Having a larger power budget available for blades enables Cisco to design uncompromised expandability and capabilities in its blade servers, as evidenced by the new Cisco UCS B260 M4 and its leading memory and drive capacities, resulting in outstanding performance.

The Cisco UCS 5108 Blade Server Chassis can house up to four Cisco UCS B260 M4 Blade Servers.

### Cisco UCS 6200 Fabric Interconnect

The Cisco UCS 6200 Fabric Interconnect (FI) provides the management, LAN, and storage connectivity for the Cisco UCS 5108 Blade Server Chassis and direct-connect rack-mount servers. It provides the full-featured Cisco UCS management capabilities and XML API as the full-scale Cisco UCS solution in addition to integrating with Cisco UCS Central Software and Cisco UCS Director.

From a networking perspective, the Cisco UCS 6200 Fabric Interconnect uses a cut-through architecture, supporting deterministic, low-latency, line-rate 10 Gigabit Ethernet on all ports, switching capacity of up to 500 Gbps, and 80-Gbps uplink bandwidth for each chassis, independent of packet size and enabled services. The product family supports Cisco® low-latency; lossless 10 Gigabit Ethernet unified network fabric capabilities, which increase the reliability, efficiency, and scalability of Ethernet networks. The Fabric Interconnect supports multiple traffic classes over a lossless Ethernet fabric, from the blade through the fabric interconnect. Significant savings in total cost of ownership (TCO) can be achieved from

the Fibre Channel over Ethernet (FCoE)–optimized server design, in which network interface cards (NICs), host bus adapters (HBAs), cables, and switches can be consolidated.

The Cisco UCS 6200 Fabric Interconnect is built to consolidate LAN and storage traffic onto a single unified fabric, eliminating the capital expenditures (CapEx) and operating expenses (OpEx) associated with multiple parallel networks, different types of adapter cards, switching infrastructure, and cabling within racks. The unified ports allow the fabric interconnect to support direct connections from Cisco UCS to Fibre Channel, FCoE, and Small Computer System Interface over IP (iSCSI) storage devices.

For virtualized environments, the Cisco UCS 6200 Fabric Interconnect supports Cisco virtualizationaware networking and Cisco Data Center Virtual Machine Fabric Extender (VM-FEX) architecture. Cisco Data Center VM-FEX allows the Fabric Interconnects to provide policy-based virtual machine connectivity, with network properties moving with the virtual machine and a consistent operational model for both physical and virtual environments.

The Cisco UCS 6200 Fabric Interconnect is a 10 Gigabit Ethernet, FCoE, and Fibre Channel switch offering up to 500-Gbps throughput and up to four unified ports and one scalability port.

### **Cisco UCS Manager**

The Cisco UCS 6200 Fabric Interconnect hosts and runs Cisco UCS Manager in a highly available configuration, enabling the fabric interconnects to fully manage all Cisco UCS elements. The Cisco UCS 6200 Fabric Interconnects supports out-of-band management through a dedicated 10/100/1000-Mbps Ethernet management port. Cisco UCS Manager typically is deployed in a clustered active-passive configuration on two Cisco UCS 6200 Fabric Interconnects connected through the cluster interconnects built into the chassis.

### **Cisco Nexus Switches**

Unified Fabric is a holistic network architecture comprising switching, security, and services that is designed for physical, virtual, and cloud environments. It uniquely integrates with servers, storage, and orchestration platforms for more efficient operations and greater scalability.

The Cisco Nexus 9000 Series delivers proven high performance and density, low latency, and exceptional power efficiency in a broad range of compact form factors. Operating in Cisco NX-OS Software mode or in Application Centric Infrastructure (ACI) mode, these switches are ideal for traditional or fully automated data center deployments.

Cisco Nexus 7000 Series Switches create the network foundation for your next-generation Unified Fabric data center and campus core. Modular switches, including the Cisco Nexus 7000 and 7700 Series, deliver a comprehensive Cisco NX-OS feature set and open source programmable tools for software-defined network (SDN) deployments. They offer high-density 10, 40, and 100 Gigabit Ethernet with application awareness and performance analytics

Cisco Nexus 5000 Series Switches are designed to deliver high-density top-of-rack (ToR) Layer 2 and Layer 3, 10/40 Gigabit Ethernet with unified ports in compact one-, two-, and four-rack-unit form factors. The Cisco Nexus 5000 Series includes the Cisco Nexus 5500 and 5600 platforms as part of the Cisco Unified Fabric portfolio.

The comprehensive Cisco NX-OS feature set and 10/40 Gigabit Ethernet scalability of the Cisco Nexus 5000 Series deliver high performance, operational efficiency, and design flexibility.

# Best Practices for SAP HANA Tailored Datacenter Integration

With the successful certification of the Nimble Storage for SAP HANA TDI the CS-Series can be combined with any SAP HANA TDI certified server, virtualization software, operating system or network component. Links to the Product Availability Matrix (PAM: <u>http://global.sap.com/community/ebook/2014-09-02-hana-hardware/enEN/appliances.html</u>) and additional notes will be referenced in the following chapters.

This guide is based on the practical experience and resulting recommendations while setting up a reference landscape using the whitepaper "SAP HANA on Cisco UCS Installation Options" (see link <a href="http://www.cisco.com/c/en/us/solutions/collateral/data-center-virtualization/sap-applications-on-cisco-ucs/whitepaper\_c11-733582.pdf">http://www.cisco.com/c/en/us/solutions/collateral/data-center-virtualization/sap-applications-on-cisco-ucs/whitepaper\_c11-733582.pdf</a>).

### **Physical Compute Nodes**

The Nimble Storage can be combined with any SAP HANA TDI certified compute nodes following the restrictions on the use of CPU and RAM.

| SAP HANA DataMart and BWoH optimized hardware configurations |                                            |                                                                                                    |       |        |        |      |        |      |      |      |      |      |       |
|--------------------------------------------------------------|--------------------------------------------|----------------------------------------------------------------------------------------------------|-------|--------|--------|------|--------|------|------|------|------|------|-------|
| SAP HANA scale up sizes                                      | System re<br>• DIMM<br>• Suppo<br>• Storag | System requirements for the listed system sizes:<br>DIMM setting: homogenous symmetric assembly of DIMMs and maximum utilization of all available memory channels<br>Supported CPU's are lvybridge EX 2880, 4880, 8880, or lvybridge EX 2890, 4890, 8890<br>Storage requirements (the storage media itself needs to be protected from failures):<br>– Log volume ½ of the RAM size for systems ≤ 256 GB RAM<br>and min. ½ TB for systems ≥ 512GB<br>– Data volume 3x RAM |       |        |        |      |        |      |      |      |      |      |       |
|                                                              | 128 GB                                     | HANA shar<br>256 GB                                                                                                    | 84 GB | 512 GB | 768 GB | 1 TB | 1.5 TB | 2 TB | 3 TB | 4 TB | 6 TB | 8 TB | 12 TB |
| 2x lvybridge EX CPU's                                        | x                                          | x                                                                                                    | x     | x      |        |      |        | -    |      |      |      | -    |       |
| 4x Ivybridge EX CPU's                                        | х                                          | х                                                                                                    | х     | х      | х      | х    |        |      |      |      |      |      |       |
| 8x Ivybridge EX CPU's                                        | x                                          | x                                                                                                    | x     | x      | x      | x    | x      | x    |      |      | -    |      |       |
| SAP HANA scale out sizes                                     |                                            |                                                                                                    |       |        |        |      |        |      |      |      |      |      |       |
| 2x Ivybridge EX CPU's                                        |                                            |                                                                                                    |       | X*     |        |      |        | -    |      |      |      |      |       |
| 4x Ivybridge EX CPU's                                        |                                            |                                                                                                    |       | x      |        | x    |        |      |      |      | -    |      |       |
| 8x lvybridge EX CPU's                                        | -                                          |                                                                                                    |       | -      |        | x    |        | x    | -    | -    | -    | -    | -     |

Figure 3 - SAP HANA DataMart and BWoH

\*\* Source: "SAP HANA Hardware platform based on IvyBridge EX" from SAP AG (July 2014)

| SAP HANA SoH optimized hardware configurations          |                                      |                                                                                                    |                    |        |        |      |        |      |      |      |      |      |       |
|---------------------------------------------------------|--------------------------------------|----------------------------------------------------------------------------------------------------|--------------------|--------|--------|------|--------|------|------|------|------|------|-------|
| SAP HANA scale up sizes                                 | System re<br>DIMM<br>Suppo<br>Storag | system requirements for the listed system sizes:<br>DIMM setting: homogenous symmetric assembly of DIMMs and maximum utilization of all available memory channels<br>Supported CPU's are hybridge EX 2880, 4880, 8880, or hybridge EX 2880, 4890, 8890<br>Storage requirements (the storage media itself needs to be protected from failures):<br>- Log volume ½ of the RAM size for systems ≤ 256 GB RAM<br>and min. ½ TB for systems ≥ 512GB<br>- Data volume 3x RAM<br>- HANA share 1x RAM |                    |        |        |      |        |      |      |      |      |      |       |
|                                                         | 128 GB                               | 256 GB                                                                                                    | 384 GB             | 512 GB | 768 GB | 1 TB | 1.5 TB | 2 TB | 3 TB | 4 TB | 6 TB | 8 TB | 12 TB |
| 2x Ivybridge EX CPU's                                   | x                                    | х                                                                                                    | x                  | x      | x      | x    | x      |      |      |      |      |      |       |
| 4x Ivybridge EX CPU's                                   | х                                    | х                                                                                                    | х                  | х      | х      | x    | х      | х    | х    |      |      |      |       |
| 8x Ivybridge EX CPU's                                   | x                                    | х                                                                                                    | x                  | x      | x      | x    | x      | х    | x    | х    | x    |      |       |
| 16x Ivybridge EX CPU's                                  | х                                    | х                                                                                                    | x                  | х      | х      | х    | x      | х    | х    | х    | х    | х    | х     |
| SAP HANA scale out sizes                                |                                      |                                                                                                    |                    |        |        |      |        |      |      |      |      |      |       |
| 8x Ivybridge EX CPU's                                   | -                                    | -                                                                                                    |                    |        |        |      |        |      | -    |      | x    |      |       |
| 16x Ivybridge EX CPU's<br>* SoH scale out HW configural |                                      | <br>mmended if 6                                                                                                    | <br>TB sizing is e |        |        | -    | -      |      | -    | -    |      |      | x     |

Figure 4 – SAP HANA SoH

\*\* Source: "SAP HANA Hardware platform based on IvyBridge EX" from SAP AG (July 2014)

Link to PAM: http://global.sap.com/community/ebook/2014-09-02-hana-hardware/enEN/appliances.html

### Virtual Compute Nodes with VMware

As per SAP Note 1788665 the SAP HANA installation can also be virtualized with VMware. The current limitation for productive use is 1 VM on a physical node for a SAP HANA instance. Please check the SAP or VMware specific sites for updates as there are changes to come in H1/2015 in the meaning of vSphere 6.0, multi VM, large VM (4TB RAM) and 8 socket hardware support.

| Capability                        | Supported in Production                                                    | Supported in Test/Dev                                                      |
|-----------------------------------|----------------------------------------------------------------------------|----------------------------------------------------------------------------|
| HANA Scale up to 1TB<br>of Memory | Yes                                                                        | Yes                                                                        |
| vCloud Suite / vSphere<br>version | 5.5                                                                        | 5.1 and 5.5                                                                |
| SAP HANA version                  | SP 07 and above                                                            | SP 05 and above                                                            |
| vSphere vMotion                   | Yes                                                                        | Yes                                                                        |
| VMware HA                         | Yes                                                                        | Yes                                                                        |
| VMware DRS                        | Yes                                                                        | Yes                                                                        |
| Server Hardware                   | Server Hardware of Certified Appliances<br>(BOM)                           | Server Hardware of Certified Appliances<br>(BOM)                           |
| Storage                           | Internal storage of Certified Appliances or<br>TDI certifed shared storage | Internal storage of Certified Appliances or<br>TDI certifed shared storage |
| Scale Out Configuration           | No, planned for early H1 / 2015                                            | No, planned for early H1 / 2015                                            |
| CPU Sockets per server            | up to 4                                                                    | up to 8                                                                    |

Figure 5 – VMware Overview

Source: http://scn.sap.com/docs/DOC-60470

There is a detailed Best Practice Guide from VMware for Scale-up configuration that can be found under this link <a href="http://www.vmware.com/files/pdf/SAP\_HANA\_on\_vmware\_vSphere\_best\_practices\_guide.pdf">http://www.vmware.com/files/pdf/SAP\_HANA\_on\_vmware\_vSphere\_best\_practices\_guide.pdf</a>.

It covers architectural parts as DRS, vMotion, High Availability and host profiles and also more configuration specific topics as the use of VMDK, VMFS, SCSI and PVSCSI.

### Network

The Nimble Storage CS-Series can be combined with any SAP HANA TDI certified compute nodes. The network integration is most likely customer specific but should meet the network requirements. The architecture schema at the beginning shows the use of a NEXUS 5000 but also a NEXUS 7000/9000 model would be fine.

The current Cisco UCS Fabric Interconnects offers an 8GBit/s FC connectivity. The Nimble Storage offers 16GBits/s for FC connections. Note that this is a compatible configuration and that the FC connection bandwidth was not the limiting factor in the SAP HANA TDI storage certification.

### Shared storage /hana/shared

In every SAP HANA Scale-out environment there needs to be a shared storage directory for the SAP HANA instance. To offer this shared storage with the Nimble CS-Series we recommend to use a Linux based HA cluster (e.g. two physical or virtual compute nodes) providing an NFS export.

### **Operating System**

The operating system of the compute nodes is one of the supported platforms for Nimble Storage. All SAP HANA certified operating systems supported by the compute node hardware manufacturer of choice can be used. In case of Cisco this is SLES, SLES for SAP and RHEL.

Please take into account that the standard SLES support most likely is not sufficient for an enterprise application like SAP HANA. It is strongly recommended to use SLES for SAP or RHEL instead.

(http://global.sap.com/community/ebook/2014-09-02-hana-hardware/enEN/appliances.html)

### SAP HANA Storage Connector

The Nimble Storage was certified with the SAP HANA storage connector "hdb\_ha.fcClientLVM". This recommends the use of the Linux Logical Volume Manager (LVM) for LUN, volume group and file system management.

This storage connector comes with SAP HANA SPS 9.

### File System

Any SAP HANA certified file system can be used. As per Cisco SAP HANA TDI whitepaper we recommend to use NFS for /hana/shared and xfs for /hana/data and /hana/log.

(http://www.cisco.com/c/en/us/solutions/collateral/data-center-virtualization/sap-applications-on-cisco-ucs/whitepaper\_c11-733582.pdf)

(http://global.sap.com/community/ebook/2014-09-02-hana-hardware/enEN/appliances.html)

# Architecture Overview

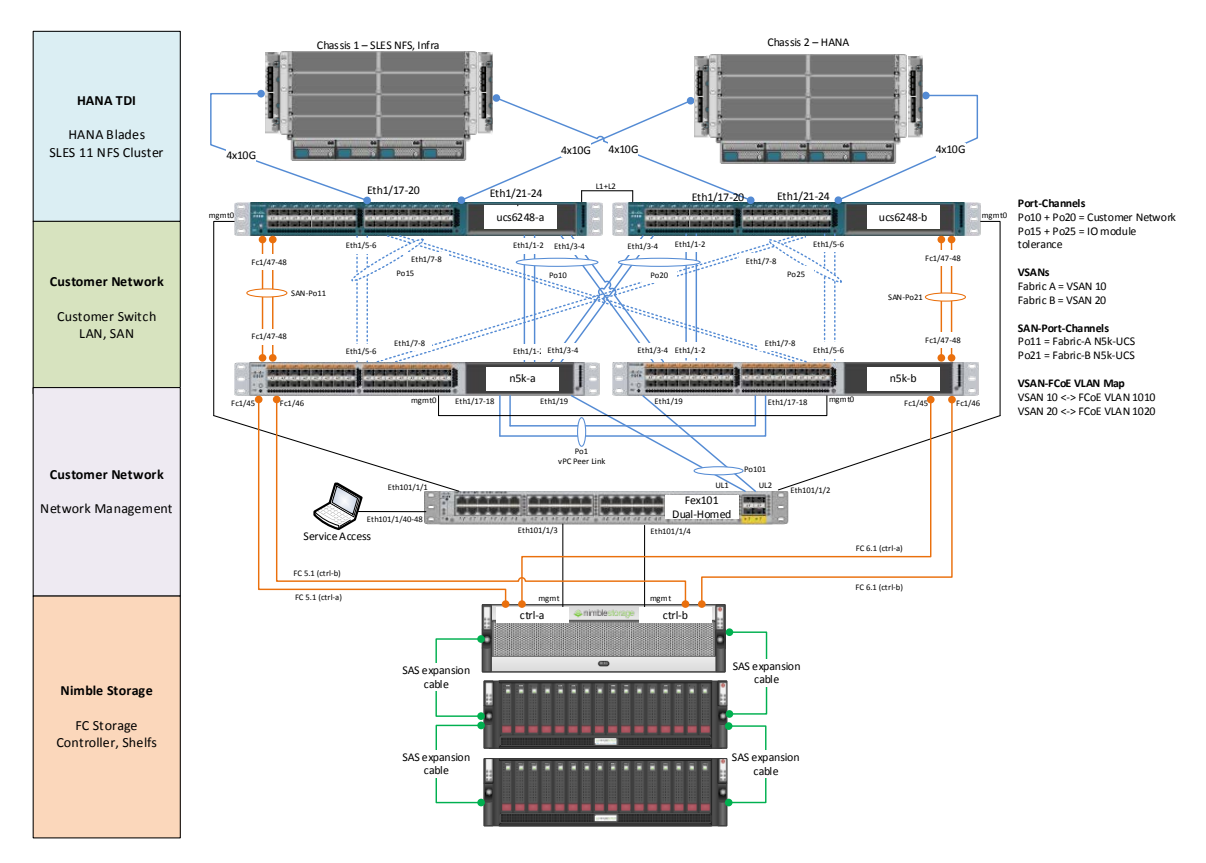

Figure 6 – Architectural Overview

| Product Family                             | Ultimate<br>Performance<br>Scale-Out Cluster <sup>17</sup> | Extreme<br>Performance Family |       |       |       | Itim ate Extreme High Performance Family<br>formance Performance Family Dut Cluster <sup>17</sup> Performance Family |              |         |       |       |        |  |
|--------------------------------------------|------------------------------------------------------------|-------------------------------|-------|-------|-------|----------------------------------------------------------------------------------------------------|--------------|---------|-------|-------|--------|--|
| Nimble CS-Series Array                     | 4x CS700                                                   |                               |       | CS700 |       |                                                                                                    |              |         | CS500 |       |        |  |
| Raw Disk Capacity, Base (TB) <sup>2</sup>  | 1,640                                                      | 12                            | 24    | 36    | 48    | 72                                                                                                    | 12           | 24      | 36    | 48    | 72     |  |
| Min. Usable Capacity (TB)4                 | 1,280                                                      | 8                             | 16    | 25    | 33    | 50                                                                                                    | 8            | 16      | 25    | 33    | 50     |  |
| Effective Capacity, Base (TB) <sup>2</sup> | 1,280-2,560                                                | 816                           | 16-32 | 25-50 | 33-66 | 50-100                                                                                                    | 816          | 16-32   | 25-50 | 33-66 | 50-100 |  |
| Effective Capacity, Maximum (TB)23.5       | 2,560                                                      | 556                           | 572   | 590   | 606   | 640                                                                                                    | 556          | 572     | 590   | 606   | 640    |  |
| Max Number of Disk Expansion Shelves       | 24                                                         | up to 6                       |       |       |       |                                                                                                    |              | up to 6 |       |       |        |  |
| Base/Max Flash Capacity per Array (GB)     | 25,600                                                     | 3,200 to 6,400                |       |       |       | 1                                                                                                    | ,200 to 6,40 | 0       |       |       |        |  |
| Max Rash Capacity with All-Rash Shelf (GB) | 166,400                                                    | 32,000                        |       |       |       |                                                                                                    |              | 32,000  |       |       |        |  |
| Power Requirement (Watts)                  | 13,000                                                     |                               |       | 650   |       |                                                                                                    | 600          |         |       |       |        |  |

Figure 7 – Nimble CS-Series Specifications

http://info.nimblestorage.com/rs/nimblestorage/images/Nimble\_CS-Series\_Datasheet.pdf

### Scale-out configuration

The tests with the CS-500 have shown the support up to 4 SAP HANA nodes in a Scale-out configuration. When comparing the CS-700 configuration we will use to support SAP HANA with the CS-500 configuration used in certification testing, Nimble's performance engineering and performance QA teams have found the CS-700 to be 50% to 90% faster on random-access workloads, and 50% to 60% faster on sequential access workloads. Based on these results we are confident in our ability to support 6 SAP HANA nodes using the CS-700. The Ultimate Performance Scale-Out Cluster with 4x CS-700 scales linearly. With this cluster we support up to 24 SAP HANA nodes.

| Nimble CS-Series | 4x CS-700 | CS-700 | CS-500 |
|------------------|-----------|--------|--------|
| Array            |           |        |        |
| Max. SAP HANA    | 24        | 6      | 4      |

| nodes |  |  |  |
|-------|--|--|--|
|-------|--|--|--|

# Deployment

This section is based on the whitepaper "SAP HANA on Cisco UCS Installation Options". <u>http://www.cisco.com/c/en/us/solutions/collateral/data-center-virtualization/sap-applications-on-cisco-ucs/whitepaper\_c11-733582.pdf</u>

All the examples and screenshots are based on the current published version. Please check for newer versions.

## Customer Switch (Cisco Nexus)

The Cisco Nexus switches are part of the customer network and deliver 10G Ethernet, Management Access and 8G Fiber Channel (Dual-Fabric).

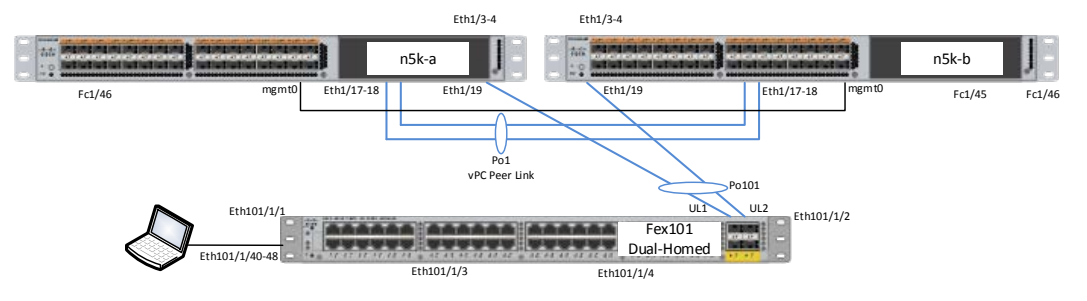

Figure 8 – Customer Network

Both switches are configured as vPC peers using a Peer-Link via Port-Channel 1 and keep-alive-Link via Interface mgmt0. Nexus 2000 FEX is dual-homed to both switches for RJ45 1000/100/10M access.

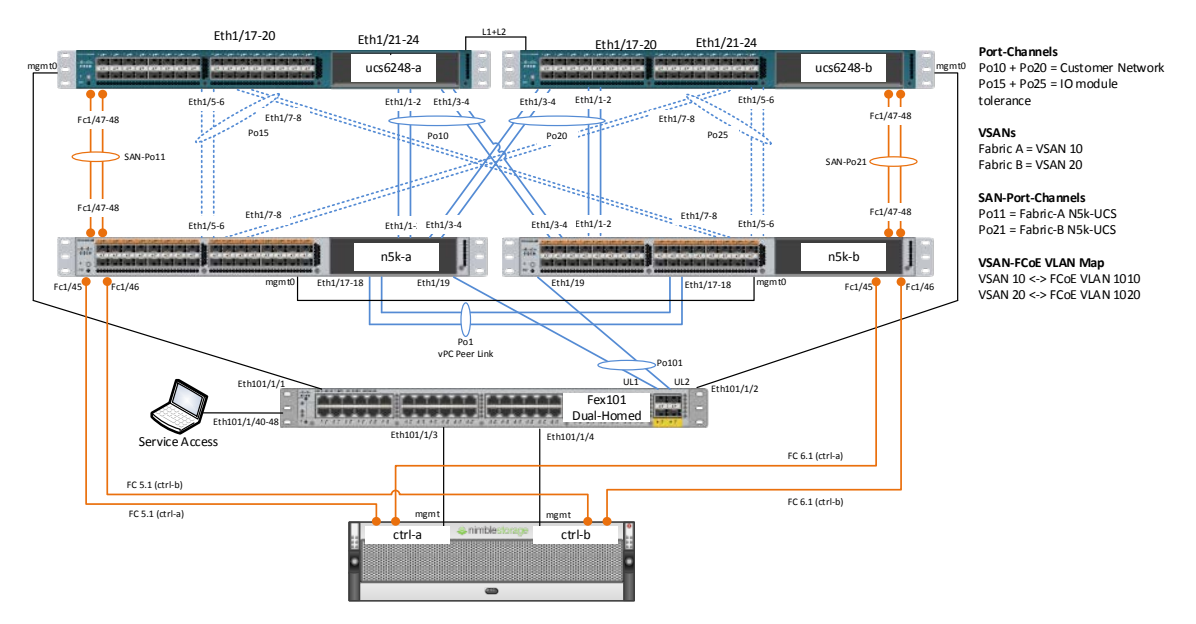

Figure 9 – Storage Network

Ethernet links between Nexus 5500 Switches (N5k) and Fabric Interconnects (FI) are always configured as a vPC. For UCS IOM high availability we configured two separate vPC's between Nexus and FI.

- Port-Channels 10 and 20 are used as the Customer Network connection to FI's
- Port-Channel 15 and 25 (just 3 VLANs are allowed on that links)

• Management connections from Nimble Storage and FI's are connected to Nexus 2000 (part of customer network)

### **Cisco Nexus Fibre Channel**

A dedicated FC Fabric is not required but used. Connecting Nimble Storage Controllers directly to UCS FI's is possible with minimal adjustments to the UCS configuration.

We use the fabric for a better view on FC Configuration, Traffic and debug capabilities.

### Zoning

We use a standard FC Dual-Fabric with soft zoning (WWN zoning). Each Fabric contains 4x 8G FC links between Controllers/Fabric and Fabric/Fl's.

The details of the vsan configuration are in Appendix A

### UCS Setup – Chassis Links

Each Chassis is connected with 4x 10G per IOM.

### UCS Setup – Power Policy

Power Policy depends on how the blades are configured (hardware) and which settings regarding power saving (CPU C-states and options) are configured. A fully equipped chassis without any configured power saving may requires N+1 for full performance instead of Grid for more availability.

N+1 = three active PSU; one PSU can fail

Grid = two active PSU; two can fail

Depending on the current power usage, it is possible that an N+1 configuration can survive with less than 3 PSU's but without any warranty.

| Hain Topol      | ogy View 🔤 Fa                  | bric Interconnects  | Servers        | 🧹 Thermal       | Necommis          |
|-----------------|--------------------------------|---------------------|----------------|-----------------|-------------------|
| Global Policies | Autoconfig Polic               | ies Server Inheri   | tance Policies | Blade Server [  | Discovery Policie |
| Chassis/Fl      | X Discovery Po                 | licy                |                |                 |                   |
| Link Groupi     | Action: 4                      | None OPort          | Channel        |                 |                   |
| - Rack Serv     | er Discovery P                 | blicy               |                |                 |                   |
| Action          | n: • Immediate                 | O User Acknow       | ledged         |                 |                   |
| Scrub Policy    | /: <not set=""></not>          | •                   |                |                 |                   |
| Rack Man        | agement Conn                   | ection Policy       |                |                 |                   |
| Action:         | Auto Acknowled                 | ged 🔵 User Ack      | nowledged      |                 |                   |
| Power Poli      | cy<br>y: Non Redu              | ndant               | Grid           |                 |                   |
| - MAC Addre     | ess Table Aging                |                     |                |                 |                   |
| Aging Time:     | Never                          | Mode Default 🔵      | other          |                 |                   |
| - Global Pov    | ver Allocation F               | olicy               |                |                 |                   |
| Allocation N    | 1ethod: OMan                   | ual Blade Level Caj | o              | iven Chassis Gr | oup Cap           |
| Firmware        | Auto Sync Serv                 | er Policy           |                |                 |                   |
| Sync State      | <ul> <li>Auto Ackno</li> </ul> | wledge 🔵 User i     | Acknowledge    | No Actions      |                   |
|                 |                                |                     |                |                 |                   |

Figure 10 – Global Policies

### UCS Setup – Switching Mode

Both FI's run in Ethernet and FC End-Host Mode.

| Status          |            |
|-----------------|------------|
| Overall Status: | 1 Operable |
| Thermal:        | 1 Ok       |
| Ethernet Mode:  | End Host   |
| FC Mode:        | End Host   |
|                 |            |

Figure 11 – Switching Mode

**C 1** 

## UCS Setup – Unified Ports

This port configuration is an example.

Onboard ports 1/1 – 26 are configured as Ethernet. Onboard ports 1/27 – 32 are configured as FC.

| onfigure Fixed Module Ports |  |
|-----------------------------|--|
|                             |  |

Figure 12 – Port Configuration - Ethernet / FC

### UCS Setup – VLANs

Not all configured VLANs are required. Only VLANs T01-Client, T01-Storage and T01-Internal are required as a minimal configuration.

The VLAN setup is customer specific.

| Name /                     | I | ID  | Туре | Transport | Native | VLAN Sharing |
|----------------------------|---|-----|------|-----------|--------|--------------|
| VLAN default (1)           | 1 | L   | Lan  | Ether     | no     | None         |
| VLAN T01-Admin (112)       | 1 | 12  | Lan  | Ether     | no     | None         |
| VLAN T01-AppServer (223)   | 2 | 23  | Lan  | Ether     | no     | None         |
| VLAN T01-Backup (221)      | 2 | 221 | Lan  | Ether     | no     | None         |
| VLAN T01-Boot (127)        | 1 | 27  | Lan  | Ether     | no     | None         |
| VLAN T01-Client (2)        | 2 | 2   | Lan  | Ether     | yes    | None         |
| VLAN T01-DataSource (224)  | 2 | 24  | Lan  | Ether     | no     | None         |
| VLAN T01-Internal (220)    | 2 | 20  | Lan  | Ether     | no     | None         |
| VLAN T01-Replication (225) | 2 | 25  | Lan  | Ether     | no     | None         |
| VLAN T01-Storage (110)     | 1 | 10  | Lan  | Ether     | no     | None         |

Figure 13 – VLAN Configuration

VLANs are grouped in VLAN-Groups and assigned to a specific uplink interface.

| Equipment Servers LAN SAN VM Admin | General VLANs Ethernet Uplink Ports Port Channels Org Permissions Events            |                            |
|------------------------------------|-------------------------------------------------------------------------------------|----------------------------|
| Filter: All                        | 🖧 Filter 👄 Export 😸 Print                                                           |                            |
| (+) (=)                            | Name                                                                                | VLAN ID                    |
|                                    | T01-AppServer                                                                       | 223                        |
|                                    | T01-Client                                                                          | 2                          |
| Fabric A                           | T01-DataSource                                                                      | 224                        |
|                                    |                                                                                     |                            |
|                                    |                                                                                     |                            |
| LAN Pin Groups                     |                                                                                     |                            |
| Threshold Policies                 |                                                                                     |                            |
| VLAN Groups                        |                                                                                     |                            |
| VLAN Group Admin-zone              |                                                                                     |                            |
| VI AN Group Client-Zone            |                                                                                     |                            |
| VLAN Group Internal-Zone           |                                                                                     |                            |
| VLAN Group Replication-Network     |                                                                                     |                            |
| Filter: All                        | Image: Tol-AppServer         Tol-AppServer         Tol-Olent         Tol-DataSource | VLAN ID<br>223<br>2<br>224 |

Figure 14 – Client Zone VLAN

| Equipment Servers LAN SAN VM Admin                                                                                                    | General VLAN   | s Ethernet Uplink | Ports Port Channels |
|----------------------------------------------------------------------------------------------------|----------------|-------------------|---------------------|
| Filter: All                                                                                                    | 🕰 Filter 🖨 Exp | port 😹 Print      |                     |
| • •                                                                                                    | Name           | Fabric ID         | ID                  |
|                                                                                                    | Po10           | A                 | 10                  |
|                                                                                                    | Po20           | В                 | 20                  |
| Pabric A     QoS System Class     QoS System Class     LAN Pin Groups     VLAN Groups     VLAN Group Admin-Zone     VLAN Group Backup-Network     VLAN Group Internal-Zone     VLAN Group Internal-Zone     VLAN Group Replication-Network |                |                   |                     |

Figure 15 – Client Zone Port Channel

| Equipment Servers LAN SAN VM Admin |   | G        | eneral   | VLANs  | Ethernet Uplink Ports | Port Channels    | Org Permis  |
|------------------------------------|---|----------|----------|--------|-----------------------|------------------|-------------|
| Filter: All                        | 1 | 4        | Filter   | 👄 Expo | rt 😸 Print            |                  |             |
|                                    |   | N        | lame     |        | VLAN ID               | Poolable DN      |             |
|                                    |   | T01-Boot |          | 127    | fabric/lan/net-T      | 01-Boot          |             |
| End LAN Cloud                      | 1 | то       | )1-Inter | nal    | 220                   | fabric/lan/net-T | 01-Internal |
|                                    |   | то       | )1-Stora | ge     | 110                   | fabric/lan/net-T | 01-Storage  |
| Habric B                           |   |          |          |        |                       |                  |             |
|                                    |   |          |          |        |                       |                  |             |
| LAN Pin Groups                     |   |          |          |        |                       |                  |             |
| Inreshold Policies                 |   |          |          |        |                       |                  |             |
| VLAN Group Admin-Zone              |   |          |          |        |                       |                  |             |
| VLAN Group Backup-Network          |   |          |          |        |                       |                  |             |
| VLAN Group Client-Zone             |   |          |          |        |                       |                  |             |
| VLAN Group Internal-Zone           |   |          |          |        |                       |                  |             |
| VLAN Group Replication-Network     |   |          |          |        |                       |                  |             |

Figure 16 – Internal Zone VLAN

| Equipment Servers LAN SAN VM Admin |  | General V  | LANs Ethernet L | Jplink Ports | Port Channels |
|------------------------------------|--|------------|-----------------|--------------|---------------|
| Filter: All                        |  | 🔍 Filter 🛋 | Export 📚 Prin   | t            |               |
| • -                                |  | Name       | Fabric ID       | ID           |               |
|                                    |  | Po15       | A               | 15           |               |
|                                    |  | Po25       | В               | 25           |               |
|                                    |  |            |                 |              |               |
| ⊕                                  |  |            |                 |              |               |
|                                    |  |            |                 |              |               |
| LAN Pin Groups                     |  |            |                 |              |               |
| 🗄 🗉 🏂 Threshold Policies           |  |            |                 |              |               |
| VLAN Groups                        |  |            |                 |              |               |
| VLAN Group Admin-Zone              |  |            |                 |              |               |
| VLAN Group Backup-Network          |  |            |                 |              |               |
| VLAN Group Client-Zone             |  |            |                 |              |               |
| VLAN Group Internal-Zone           |  |            |                 |              |               |
| VLAN Group Replication-Network     |  |            |                 |              |               |

Figure 17 – Internal Zone Port Channel

## UCS Setup – VSANs

Two VSANs are required, one each Fabric. VSANs are mapped to an internal FCoE VLAN.

| CAN UNDER LEVEL                     | 120002                        |     |           |         |         |           |              |  |
|-------------------------------------|-------------------------------|-----|-----------|---------|---------|-----------|--------------|--|
| Equipment Servers LAN SAIN VM Admin | 🛨 😑 🕰 Filter 🖨 Export 😓 Print |     |           |         |         |           |              |  |
| Filter: A                           |                               | 1.5 |           |         |         |           |              |  |
|                                     | Name                          | ID  | Fabric ID | If Type | If Role | Transport | FCoE VLAN ID |  |
|                                     | -                             |     |           |         |         |           |              |  |
|                                     | VSAN Fabric-A (10)            | 10  | A         | Virtual | Network | Fc        | 1010         |  |
|                                     |                               |     |           |         |         |           |              |  |
| SAN Cloud                           |                               |     |           |         |         |           |              |  |
|                                     |                               |     |           |         |         |           |              |  |
|                                     |                               |     |           |         |         |           |              |  |
| FC Port Channels                    |                               |     |           |         |         |           |              |  |
| FCoE Port Channels                  |                               |     |           |         |         |           |              |  |
| H                                   |                               |     |           |         |         |           |              |  |
|                                     |                               |     |           |         |         |           |              |  |
|                                     |                               |     |           |         |         |           |              |  |
| VSANs                               |                               |     |           |         |         |           |              |  |
| WEAN E-bris A (10)                  |                               |     |           |         |         |           |              |  |

Figure 18 – VSAN A

| E I I I I I I I I I I I I I I I I I I I | VSANs              |         |           |         |         |           |              |
|-----------------------------------------|--------------------|---------|-----------|---------|---------|-----------|--------------|
| Equipment Servers LAN SAN VM Admin      | 🛨 🖃 🕰 Filter 🖨 Exp | ort 😹 F | Print     |         |         |           |              |
|                                         | Name               | ID      | Fabric ID | If Type | If Role | Transport | FCoE VLAN ID |
|                                         | VSAN Fabric-B (20) | 20      | в         | Virtual | Network | Fc        | 1020         |
|                                         |                    |         |           |         |         |           |              |
| SAN Cloud                               |                    |         |           |         |         |           |              |
| E Fabric A                              |                    |         |           |         |         |           |              |
|                                         |                    |         |           |         |         |           |              |
| FCoE Port Channels                      |                    |         |           |         |         |           |              |
| 🕀 🗝 Uplink FC Interfaces                |                    |         |           |         |         |           |              |
| Uplink FCoE Interfaces                  |                    |         |           |         |         |           |              |
| USANs                                   |                    |         |           |         |         |           |              |
| VSAN Fabric-A (10)                      |                    |         |           |         |         |           |              |
| E Fabric B                              |                    |         |           |         |         |           |              |
| FC Port Channels                        |                    |         |           |         |         |           |              |
| FCoE Port Channels                      |                    |         |           |         |         |           |              |
| ⊕                                       |                    |         |           |         |         |           |              |
| Uplink FCoE Interfaces                  |                    |         |           |         |         |           |              |
| USANS                                   |                    |         |           |         |         |           |              |
| VSAN Fabric-B (20)                      |                    |         |           |         |         |           |              |
| E CANI Dia Croupa                       |                    |         |           |         |         |           |              |

Figure 19 – VSAN B

# UCS Setup - Network Control Policy

| General Events    |                                                                                                    |
|-------------------|----------------------------------------------------------------------------------------------------|
| Actions           | Properties                                                                                                    |
| 📅 Delete          | Name: link-up                                                                                                    |
| Show Policy Usage | Description:                                                                                                    |
| A Use Global      | Owner: Local                                                                                                    |
|                   | CDP: O Disabled O Enabled                                                                                                    |
|                   | MAC Register Mode:  Only Native Vlan  All Host Vlans                                                                                  |
|                   | Action on Uplink Fail: O Link Down O Warning                                                                                          |
|                   | Warning<br>IMPORTANT: If the Action on Uplink Fail is set to Warning, the fabric will not fail over if<br>uplink connectivity is lost |
|                   | MAC Security<br>Forge: Allow Deny                                                                                                    |

Figure 20 – Network Control Policy

## UCS Setup - MAC Pools

Create a MAC Pool for each VLAN or a single pool for all VLANs.

| General MAC Addresses MAC Blocks Faults | s Events                                 |
|-----------------------------------------|------------------------------------------|
| Actions                                 | Properties                               |
| 📅 Delete                                | Name: HANA                               |
| Create a Block of MAC Addresses         | Description:                             |
| Show Pool Usage                         | Size: 256                                |
|                                         | Assigned: 16                             |
|                                         | Assignment Order: O Default   Sequential |
|                                         |                                          |

Figure 21 – VLAN MAC Pool

| General MAC Addresses | MAC Blocks     | Faults  | Events |                   |       |              |
|-----------------------|----------------|---------|--------|-------------------|-------|--------------|
| 🛨 🖃 🕰 Filter 🖨 Exp    | port 😹 Print   | :       |        |                   |       |              |
| Name                  |                |         |        | From              | То    |              |
|                       | ) - 00:25:B5:A | 0:00:FF | ]      | 00:25:B5:A0:00:00 | 00:25 | :B5:A0:00:FF |

Figure 22 – VLAN MAC Pool Blocks

## UCS Setup - vNIC Templates

We create a vNIC template for every vNIC we use, e.g. T01-Client, T01-Storage, T01-Internal.

| General | VLANs  | Faults    | Events |  |             |                |                                                                                      |      |     |                              |           |               |       |             |        |   |
|---------|--------|-----------|--------|--|-------------|----------------|--------------------------------------------------------------------------------------|------|-----|------------------------------|-----------|---------------|-------|-------------|--------|---|
| Act     | ions   |           |        |  | Properties  | ;              |                                                                                      |      |     |                              |           |               |       |             |        |   |
|         | Modify |           |        |  |             | Name:          | T01-Client                                                                           | 1    |     |                              |           |               |       |             | _      |   |
| f       | Delete |           |        |  |             | Description:   |                                                                                      |      | -   |                              |           | Modify \      | VLANs |             |        | × |
|         | Show F | olicy Usi | aae    |  |             | Owner:         | Local                                                                                |      | Ma  |                              | le.       |               |       |             | 6      |   |
| 8       |        |           |        |  |             | Fabric ID:     | ○ Fabric A ● Fabric B 🖌 Enable Failo                                                 | over |     |                              | 15        |               |       |             |        |   |
|         |        |           |        |  |             |                | Target<br>Adapter<br>Vm                                                              |      | é   | VLANs<br>4 Filter   ⇔ Export | t 😸 Print |               |       |             |        |   |
|         |        |           |        |  |             |                |                                                                                      |      |     | Select                       | P.        | lame          |       | Native VLAN | F\$    |   |
|         |        |           |        |  | Terr        | nplate Type:   | <ul> <li>Initial Template          <ul> <li>Updating Template</li> </ul> </li> </ul> | e    |     |                              | de        | efault        |       | 0           | ^      |   |
|         |        |           |        |  |             | MTU            | 1500                                                                                 |      |     |                              | T         | 01-Admin      |       | 0           |        |   |
|         |        |           |        |  |             | MIO.           | 1300                                                                                 |      |     |                              | т         | 01-AppServer  |       | 0           |        |   |
|         |        |           |        |  | Policies    |                |                                                                                      |      |     |                              | т         | 01-Backup     |       | 0           |        |   |
|         |        |           |        |  |             | MAC Pool:      | HANA(240/256)                                                                        |      |     |                              | Т         | 01-Boot       |       | 0           |        |   |
|         |        |           |        |  |             | QoS Policy:    | <not set=""></not>                                                                   |      |     | ✓                            | 1         | 01-Client     |       |             |        |   |
|         |        |           |        |  | Network Co  | ontrol Policy: | <not set=""></not>                                                                   |      |     |                              | -         | 01-DataSource |       | 0           | _      |   |
|         |        |           |        |  |             | Pin Group:     | <not set=""></not>                                                                   |      | E E |                              |           |               |       |             | ×      |   |
|         |        |           |        |  | Stats Three | shold Policy:  | default 🔻                                                                            |      | H   | Create VLAN                  |           |               |       |             |        |   |
|         |        |           |        |  | Connection  | Policies       |                                                                                      |      |     |                              |           |               |       |             |        |   |
|         |        |           |        |  | Dynami      | ic vNIC 🔾 u    | JSNIC OVMQ                                                                           |      |     |                              |           |               |       |             |        |   |
|         |        |           |        |  | Dynamic v   | /NIC Connect   | ion Policy: <not set=""></not>                                                       |      |     |                              |           |               |       | ОК          | Cancel |   |

Figure 23 – Client vNIC Template

| Implete     Implete                                                                                                    | Actions           | Properties              |                                          |               |                 |              |   |
|----------------------------------------------------------------------------------------------------|-------------------|-------------------------|------------------------------------------|---------------|-----------------|--------------|---|
| Modify VLANs     Descriptor:     Owner:     Descriptor:     Owner:     Descriptor:     Owner:     Descriptor:     Owner:     Descriptor:     Owner:     Descriptor:     Owner:     Descriptor:     Owner:     Descriptor:     Owner:     Descriptor:     Owner:     Descriptor:     Owner:     Descriptor:     Owner:     Descriptor:     Owner:     Descriptor:     Owner:     Descriptor:     Owner:     Descriptor:     Template:   Option:   Mac:   Policies   Mac:   Policies   Mac:   Policies   Mac:   Policies   Mac:   Policies   Mac:   Policies   Mac:   Policies   Mac:   Policies   Mac:   Policies   Mac:   Policies   Mac:   Policies   Descriptio:   Policies   Owner:   Descriptio:   Policies   Policies                                                                                                    |                   | Namou                   | T01 Internal                             |               |                 |              |   |
| Userie     Oncer:     Userie     Oncer:     Value     Patric ID:     Peloides     MAC Pool:     MAC Pool:     MAC Pool:     MAC Pool:     MAC Pool:     MAC Pool:     MAC Pool:     MAC Pool:     MAC Pool:     MAC Pool:     MAC Pool:     MAC Pool:     MAC Pool:     MAC Pool:     MAC Pool:     MAC Pool:     MAC Pool:     MAC Pool:     MAC Pool:     MAC Pool:     Mact Pool:     Mact Pool:     Mact Pool:     Mact Pool:     Mact Pool:     Mact Pool:     Mact Pool:     Mact Pool:   Mact Pool:   Mact Pool:   Mact Pool:   Mact Pool:   Mact Pool:   Mact Pool:   Mact Pool:   Mact Pool:   Mact Pool:   Mact Pool:   Mact Pool:   Mact Pool:   Mact Pool:   Mact Pool:   Mact Pool:   Mact Pool:   Mact Pool:   Mact Pool:   Mact Pool:   Mact Pool: <td< th=""><th>MOLITY VLAINS</th><th>Name:</th><th>101-Internal</th><th></th><th></th><th></th><th></th></td<>                                                                                                    | MOLITY VLAINS     | Name:                   | 101-Internal                             |               |                 |              |   |
| Show Policy Usage     Police:     Drame:     Initial Template     Upame:     MAC Pool:     Initial Template     Initial Template     Initia                                                                                                    | Delete            | Description:            |                                          |               |                 |              |   |
| Fabric ID:  Fabric A       Fabric ID: Fabric A Fabric B: Fabric B: <                                                                                                    | Show Policy Usage | Owner: I                | Local                                    |               |                 |              |   |
| Target:       Adapter         MAdapter:       Madapter         Template Type:       Initial Template         MTU:       9000         Policies       Mathematical Select         MAC Podi:       HANA(240/256)         Q65 Policy:       cont et>         Policies       OI:Admin         Policies       OI:Admin         Policies       01:Admin         Policies       01:Diation         Policies       01:Diation         Policies       01:Diation         Policies       01:Diation                                                                                                    | 🔒 Use Global      | Fabric ID:              | ● Fabric A ○ Fabric B ✔ Enable Failover  | <b>A</b>      | Modify VI 4     | NIS          | × |
| Image: Second Policy   Image: Second Policy                                                                                                    |                   |                         | Target                                   | -             | mouly to        | 1110         |   |
| Template Type:       Initial Template       Updating Template         MTU:       9000         Policies       MAC Pool:       HANA(240/256) •         Q65 Policy:       crot set> •         Policies       01:4dmin         Policies       01:4dmin         Policies       01:4dmin         Policies       01:4dmin         Pin Group:       crot set> •         Pin Group:       crot set> •         Stats Threshold Policy:       01:4dmin         Optione:       01:4dmin         01:04:000       01:04:000         01:04:000       01:04:000         01:01:06:000       01:04:000         01:01:01:06:0000       01:01:01:01:0000         01:01:01:01:01:01:01:01:01:01:01:01:01:0                                                                                                    |                   |                         | Adapter<br>Vm                            | Modify VL     | ANs             |              | 0 |
| MTU:     9000       Policies     MAC Pool:     HANA(240/255)       QoS Policy:     cnot set>       QoS Policy:     ink-up       Pin Group:     cnot set>       Stats Threshold Policy:     ink-up       O Dramatic VMIC     usMic       Dynamic VMIC Connection Policy:     cnot set>                                                                                                    |                   | Template Type:          | Initial Template     O Updating Template | VLANs         | port 🕞 Print    |              |   |
| Policies MAC Pool: HANA(240/256) QoS Policy: cnot set> MAC Pool: HANA(240/256) QoS Policy: cnot set> MAC Pool: HANA(240/256) QOS Policy: cnot set> MAC Pool: HANA(240/256) QOS Policy: cnot set> MAC Pool: HANA(240/256) QOS Policy: cnot set> MAC Pool: HANA(240/256) QOS Policy: cnot set> MAC Pool: HANA(240/256) QOS Policy: cnot set> MAC Pool: HANA(240/256) QOS Policy: cnot set> MAC Pool: HANA(240/256) QOS Policy: cnot set> MAC Pool: HANA(240/256) QOS Policy: cnot set> MAC Pool: HANA(240/256) QOS Policy: cnot set> MAC Pool: HANA(240/256) QOS Policy: cnot set> MAC Pool: HANA(240/256) QOS Policy: cnot set> MAC Pool: HANA(240/256) QOS Policy: cnot set> MAC Pool: HANA(240/256) QOS Policy: cnot set> MAC Pool: HANA(240/256) QOS Policy: Cnot set> MAC Pool: HANA(240/256) QOS Policy: Cnot set> MAC Pool: HANA(240/256) QOS Policy: Cnot set> MAC Pool: HANA(240/256) QOS Policy: Cnot set> MAC Pool: HANA(240/256) QOS Policy: Cnot set> MAC Pool: HANA(240/256) QOS Policy: Cnot set> MAC Pool: HANA(240/256) QOS Policy: Cnot set> MAC Pool: HANA(240/256) QOS Policy: Cnot set> MAC Pool: HANA(240/256) QOS Policy: Cnot set> MAC Pool: HANA(240/256) QOS Policy: Cnot set> MAC Pool: HANA(240/256) QOS Policy: Cnot set> MAC Pool: HAN |                   | MTU:                    | 9000                                     | Salact        | Nama            | Notivo VI AN | E |
| MAC Podi: HAVA(240/255)  Qo5 Policy: crot set>  Network: Control Policy: link-up  Pin Group: crot set>  Stats Threshold Policy: default  Outprainic vNIC OutNIC  VMQ Dynamic vNIC Connection Policy: crot set>  Contection Policy: crot set>  Contecti |                   | Policies                |                                          | Jelect        | Hanne de feu de |              |   |
| QoS Policy:       cnot set>         Network Control Policy:       ini-up         Pin Group:       cnot set>         Stats Threshold Policy:       default         Connection Policy:       rot set>         Dynamic vNIC Connection Policy:       cnot set>         Dynamic vNIC Connection Policy:       cnot set>                                                                                                    |                   | MAC Pool:               | HANA(240/256) 🔽                          |               | T01-Admin       |              | ^ |
| Network Control Policy: Ink-up  Pin Group: <not set=""> Stats Threshold Policy: default Connection Policie Dynamic vNIIC Connection Policy: <not set=""></not></not>                                                                                                    |                   | QoS Policy:             | <not set=""></not>                       |               | T01-AppServer   | 0            |   |
| Pin Group: <rol> <li>Fin Group:  Stats Threshold Policy: default Connection Policies Opynamic vNIC Connection Policy:  contection Policy:  Contection Policy:  Contec</li></rol>                                                                                                    |                   | Network Control Policy: | link-up                                  |               | T01-Backup      | 0            |   |
| Stats Treshold Policy:     default       Connection Policies     T01-Olent       Dynamic vNIC Connection Policy:     vmtext                                                                                                    |                   | Pin Group:              | (not set)                                |               | T01-Boot        | Ő            |   |
| Statis Interesting Policy:     celault       Connection Policy:     VMQ       Dynamic vNIC Connection Policy:     xnot set>                                                                                                    |                   |                         | L C h                                    |               | T01-Client      | Ő            |   |
| Conection Policy: cnot set>  Conection Policy: cnot set>  Conection Polic  |                   | Stats Inreshold Policy: | derault                                  |               | T01-DataSource  | Õ            |   |
| Dynamic vNIC Connection Policy: <pre>cnot set&gt; </pre> Create VLAN                                                                                                    |                   | Connection Policies     |                                          |               | T01-Internal    | ۲            | ~ |
| Dynamic vNIC Connection Policy: <pre>cnot set&gt; </pre>                                                                                                    |                   | Dynamic vNIC U          | ISNIC O VMQ                              |               | -               |              |   |
|                                                                                                    |                   | Dynamic vNIC Connecti   | on Policy: <not set=""></not>            | + Create VLAN |                 |              |   |
|                                                                                                    |                   |                         |                                          |               |                 |              |   |

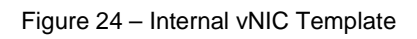

|                   | Properties              |                                         |                   |                |             |          |
|-------------------|-------------------------|-----------------------------------------|-------------------|----------------|-------------|----------|
| Modify VLANS      | Name:                   | T01-Storage                             |                   |                |             |          |
| 🕆 Delete          | Description:            |                                         |                   |                |             |          |
| Show Policy Usage | Owner:                  | Local                                   |                   |                |             |          |
|                   | Fabric ID:              | ○ Fabric A ● Fabric B 🗹 Enable Failover |                   |                |             |          |
|                   |                         | Target                                  |                   |                |             |          |
|                   |                         | ✓ Adapter                               | -                 | Modify VLA     | ANs         |          |
|                   |                         |                                         |                   | 3              |             |          |
|                   | Template Type:          | Initial Template     Opdating Template  |                   |                |             |          |
|                   | MTU:                    | 9000                                    | VLANs             |                |             |          |
|                   | Policies                |                                         | 🔍 Filter 👄 Export | 😸 Print        |             |          |
|                   | MAC Pool:               | HANA(240/256)                           | Select            | Name           | Native VLAN | E        |
|                   | OoS Policy:             | <not set=""></not>                      |                   | default        | 0           |          |
|                   | Network Central Palian  | lak un                                  |                   | T01-Admin      | 0           |          |
|                   | Network Control Policy: | ink-up                                  |                   | T01-AppServer  | 0           |          |
|                   | Pin Group:              | <not set=""></not>                      |                   | T01-Backup     | 0           |          |
|                   | Stats Threshold Policy: | default 👻                               |                   | T01-Boot       | 0           |          |
|                   | Connection Policies     |                                         |                   | T01-Client     | 0           |          |
|                   | Oprimie vNIC            | usNIC 🔘 VMQ                             |                   | T01-DataSource | 0           |          |
|                   | Dumpmic vAIC Connect    | tion Bolicy (not not)                   |                   | 101-Internal   |             | <b>`</b> |
|                   | Dynamic vivic connec    | dont oneys shouses                      | Create VLAN       |                |             |          |
|                   |                         |                                         | and the version   |                |             |          |
|                   |                         |                                         |                   |                |             |          |

Figure 25 – Storage vNIC Template

# UCS Setup – WWNN Pool

| Gener | al WWN Initiator Blocks | Initiators | Faults E   | vents                      |
|-------|-------------------------|------------|------------|----------------------------|
| Act   | ions                    | Prop       | erties     |                            |
| f     | Delete                  |            | Nan        | ne: T01-WWNN-Pool          |
|       | Create WWN Block        |            | Purpo      | se: Node WWN Assignment    |
|       | Create WWNN Initiator   | ·          | Descriptio | on:                        |
| Ś     | Show Pool Usage         |            | Si         | ze: 32                     |
| 2-    | -                       |            | Assigne    | ed: 6                      |
|       |                         | Assig      | gnment Ord | er: ODefault  o Sequential |
|       |                         |            |            |                            |

Figure 26 – WWNN Pool

| General WWN Initiator Blocks Initiators Faults Events |                         |                         |  |  |  |  |
|-------------------------------------------------------|-------------------------|-------------------------|--|--|--|--|
| 🛨 😑 🕰 Filter 🖨 Export 😓 Print                         |                         |                         |  |  |  |  |
| Name                                                  | From                    | То                      |  |  |  |  |
| [20:00:00:25:B5:AA:00:00 - 20:00:00:25:B5:AA:00:1F]   | 20:00:00:25:B5:AA:00:00 | 20:00:00:25:B5:AA:00:1F |  |  |  |  |

Figure 27 – WWN Pool Blocks

# UCS Setup – WWPN Pool Fabric A

This pool configuration is an example.

| General | WWN Initiator Blocks  | Initiators | Faults  | Events   |                         |
|---------|-----------------------|------------|---------|----------|-------------------------|
| Actio   | ns                    | Prop       | erties  |          |                         |
| Ĥ       | Delete                |            | ١       | lame: TO | 01-Fabric-A             |
|         | Create WWN Block      |            | Pur     | pose: Po | ort WWN Assignment      |
| 1818    | Create WWPN Initiator |            | Descri  | ption:   |                         |
| S       | Show Pool Usage       |            |         | Size: 12 | 28                      |
|         |                       |            | Assi    | gned: 6  |                         |
|         |                       | Assig      | nment C | order: ( | Default      Sequential |
|         |                       |            |         |          |                         |

Figure 28 – VSAN A WWPN Pool

| General   | WWN Initiator Blocks  | Initiators  | Faults  | Events  |      |                         |                         |
|-----------|-----------------------|-------------|---------|---------|------|-------------------------|-------------------------|
| •         | 🕰 Filter 🖨 Export     | 😓 Print     |         |         |      |                         |                         |
| Name      |                       |             |         |         |      | From                    | То                      |
| ···· 🏭 [2 | 20:00:00:25:B5:AA:AA: | 00 - 20:00: | 00:25:B | 5:AA:AA | :7F] | 20:00:00:25:B5:AA:AA:00 | 20:00:00:25:B5:AA:AA:7F |
|           |                       |             |         |         |      |                         |                         |

Figure 29 – VSAN A WWN Pool Blocks

# UCS Setup – WWPN Pool Fabric B

| General WWN Initiator Blocks In | itiators Faults Even | ts                     |
|---------------------------------|----------------------|------------------------|
| Actions                         | Properties           |                        |
| 📅 Delete                        | Name:                | T01-Fabric-B           |
| Create WWN Block                | Purpose:             | Port WWN Assignment    |
| Create WWPN Initiator           | Description:         |                        |
| Show Pool Usage                 | Size:                | 128                    |
|                                 | Assigned:            | 6                      |
|                                 | Assignment Order:    | O Default   Sequential |

Figure 30 – VSAN B WWPN Pool

|   | General WWN Initiator Blocks Initiators Faults Events |                         |                         |  |  |  |  |
|---|-------------------------------------------------------|-------------------------|-------------------------|--|--|--|--|
|   | 🛨 🖃 🕰 Filter 🖨 Export 😸 Print                         |                         |                         |  |  |  |  |
|   | Name                                                  | From                    | То                      |  |  |  |  |
| ш |                                                       | 20.00.00.25.85.88.88.00 | 20.00.00.25.85.88.88.75 |  |  |  |  |

Figure 31 – VSAN B WWN Pool Blocks

# UCS Setup - vHBA Templates

| General vHBA Interfaces Faults Events |                                                                                |
|---------------------------------------|--------------------------------------------------------------------------------|
| Actions                               | Properties                                                                     |
| 🗂 Delete                              | Name: HANA-vHBA-A                                                              |
| Show Policy Usage                     | Description:                                                                   |
| A Use Global                          | Owner: Local                                                                   |
|                                       | Fabric ID: • A · B                                                             |
|                                       | VSAN: Fabric-A                                                                 |
|                                       | Target: Adapter                                                                |
|                                       | Template Type: <ul> <li>Initial Template</li> <li>Updating Template</li> </ul> |
|                                       | Max Data Field Size: 2048                                                      |
|                                       | Policies                                                                       |
|                                       | WWPN Pool: T01-Fabric-A(122/128)                                               |
|                                       | QoS Policy: <not set=""></not>                                                 |
|                                       | Pin Group: <not set=""></not>                                                  |
|                                       | Stats Threshold Policy: default                                                |

Figure 32 – vHBA - Fabric A

| General vHBA Interfaces Faults Events |                                 |                            |
|---------------------------------------|---------------------------------|----------------------------|
| Actions                               | Properties                      |                            |
| 1 Delete                              | Name: HANA-vHBA                 | -В                         |
| Show Policy Usage                     | Description:                    |                            |
| A Use Global                          | Owner: Local                    |                            |
|                                       | Fabric ID: 🔵 A 💿 B              |                            |
|                                       | VSAN: Fabric-B                  | <b>•</b>                   |
|                                       | Target: Adapter                 |                            |
|                                       | Template Type: 💿 Initial Ten    | nplate 🔵 Updating Template |
|                                       | Max Data Field Size: 2048       |                            |
|                                       | Policies                        |                            |
|                                       | WWPN Pool: T01-Fabric-B(        | 122 🔻                      |
|                                       | QoS Policy: <not set=""></not>  | -                          |
|                                       | Pin Group: <not set=""></not>   | -                          |
|                                       | Stats Threshold Policy: default | -                          |

Figure 33 – vHBA - Fabric B

## UCS Setup - Ethernet Adapter Policy

These settings are non UCS standards and are documented in the Cisco SAP HANA TDI whitepaper. These settings are necessary to meet the network speed KPIs.

| General Events     |      |                                |
|--------------------|------|--------------------------------|
| Actions            | Proj | perties<br>Name: <b>B260M4</b> |
| Show Policy Usage  | Des  | cription:<br>Owner: Local      |
| Resources          |      |                                |
| Transmit Queues:   | 1    | [1-256]                        |
| Ring Size:         | 256  | [64-4096]                      |
| Receive Queues:    | 8    | [1-256]                        |
| Ring Size:         | 512  | [64-4096]                      |
| Completion Queues: | 2    | [1-512]                        |
| Interrupts:        | 11   | [1-514]                        |

Figure 34 – Ethernet Adapter Settings

| General Events            |                                    |                       |           |
|---------------------------|------------------------------------|-----------------------|-----------|
| Actions                   | Properties                         |                       |           |
| 🗂 Delete                  | Name: <b>B260M4</b>                |                       |           |
| Show Policy Usage         | Description:                       |                       |           |
| 🔒 Use Global              | Owner: Local                       |                       |           |
| Resources                 |                                    |                       |           |
| Options                   |                                    |                       |           |
|                           | Transmit Checksum Offload:         | O Disabled   Enabled  |           |
|                           | Receive Checksum Offload:          | O Disabled   Enabled  |           |
|                           | TCP Segmentation Offload:          | O Disabled  Enabled   |           |
|                           | TCP Large Receive Offload:         | ○ Disabled            |           |
|                           | Receive Side Scaling (RSS):        | Disabled      Enabled |           |
| A                         | Accelerated Receive Flow Steering: | Disabled      Enabled |           |
| Network Virtualization us | ing Generic Routing Encapsulation: | Disabled      Enabled |           |
|                           | Virtual Extensible LAN:            | Disabled O Enabled    |           |
|                           | Failback Timeout (Seconds):        | 5                     | [0-600]   |
|                           | Interrupt Mode:                    |                       | ĸ         |
|                           | Interrupt Coalescing Type:         | ● Min ◯ Idle          |           |
|                           | Interrupt Timer (us):              | 125                   | [0-65535] |

Figure 35 – Ethernet Adapter Options

# UCS Setup – BIOS Policy

These settings are documented in the Cisco SAP HANA TDI whitepaper and necessary to meet the KPIs.

| Main | Advanced   | Boot Options | Server Management Events        |                                                    |  |
|------|------------|--------------|---------------------------------|----------------------------------------------------|--|
|      | Properties |              |                                 |                                                    |  |
|      |            |              | Name:                           | HANA                                               |  |
|      |            |              | Description:                    |                                                    |  |
| Act  | tions      |              | Owner:                          | Local                                              |  |
| f    | Delete     |              | Reboot on BIOS Settings Change: |                                                    |  |
| S    | Show Pol   | icy Usage    | Quiet Boot:                     | disabled      enabled      Platform Default        |  |
|      |            |              | Post Error Pause:               | ◯ disabled ◯ enabled                               |  |
|      |            |              | Resume Ac On Power Loss:        | ◯ stay-off ◯ last-state ◯ reset ● Platform Default |  |
|      |            |              | Front Panel Lockout:            | ○ disabled ○ enabled ● Platform Default            |  |
|      |            |              |                                 |                                                    |  |

Figure 36 – BIOS Policy

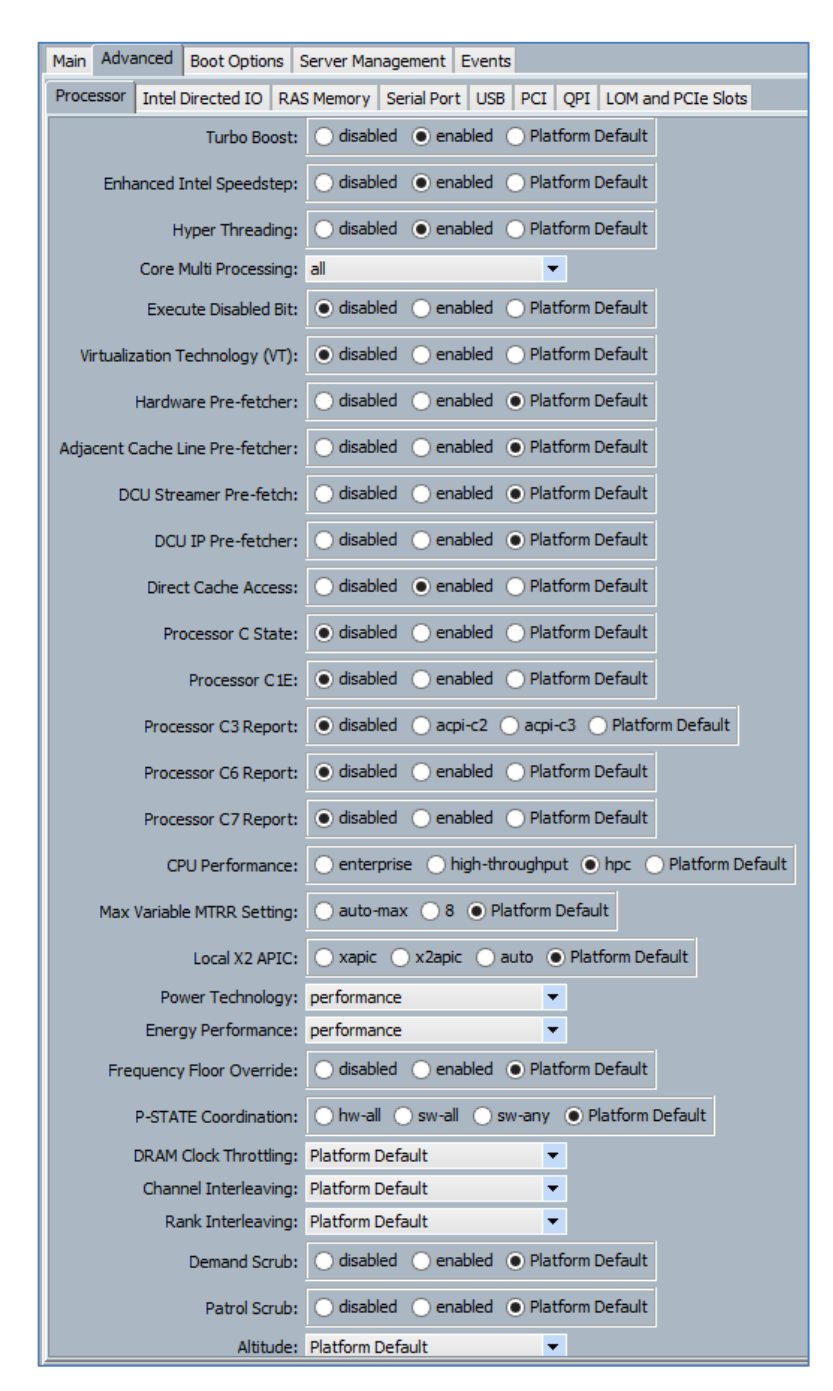

Figure 37 - BIOS Policy - Advanced

| Main Advanced Boot Options Server Management Events                                |                    |
|------------------------------------------------------------------------------------|--------------------|
| Processor   Intel Directed IO RAS Memory   Serial Port   USB   PCI   QPI   LOM and | PCIe Slots         |
| Memory RAS Config: maximum-performance                                             |                    |
| NUMA: Odisabled O enabled O Platform Default                                       |                    |
| LV DDR Mode: Opwer-saving-mode Operformance-mode outo                              | ) Platform Default |
| DRAM Refresh Rate: Platform Default                                                |                    |

Figure 38 – BIOS Policy – RAS

| Main Advanced  | Boot Options Server Management Events                            |   |
|----------------|------------------------------------------------------------------|---|
| Processor Inte | Directed IO RAS Memory Serial Port USB PCI QPI LOM and PCIE Slot | ; |
| Serial Port A: | ○ disabled ● enabled ● Platform Default                          |   |
| -              |                                                                  |   |

Figure 39 – BIOS Policy – Serial

| Main Advanced Boot    | Options Server Management Events           |
|-----------------------|--------------------------------------------|
| Assert Nmi On Ser     | r: 💽 disabled 🔵 enabled 💿 Platform Default |
| Assert Nmi On Per     | r: 🔵 disabled 🔵 enabled 💿 Platform Default |
| OS Boot Watchdog Time | r: Odisabled Oenabled OPlatform Default    |
| FRB-2 Time            | r: Odisabled Oenabled OPlatform Default    |
| Console Redirectio    | n                                          |
| Console Redirection:  | serial-port-a                              |
| Flow Control:         | ○ none ○ rts-cts ④ Platform Default        |
| BAUD Rate:            | 115200 🔻                                   |
| Terminal Type:        | vt100-plus 🔻                               |
| Legacy OS Redirect:   | ◯ disabled                                 |
| Putty KeyPad:         | Platform Default                           |

Figure 40 - BIOS Policy - Server

# UCS Setup - Boot Policy

Note: The CD will be removed later.

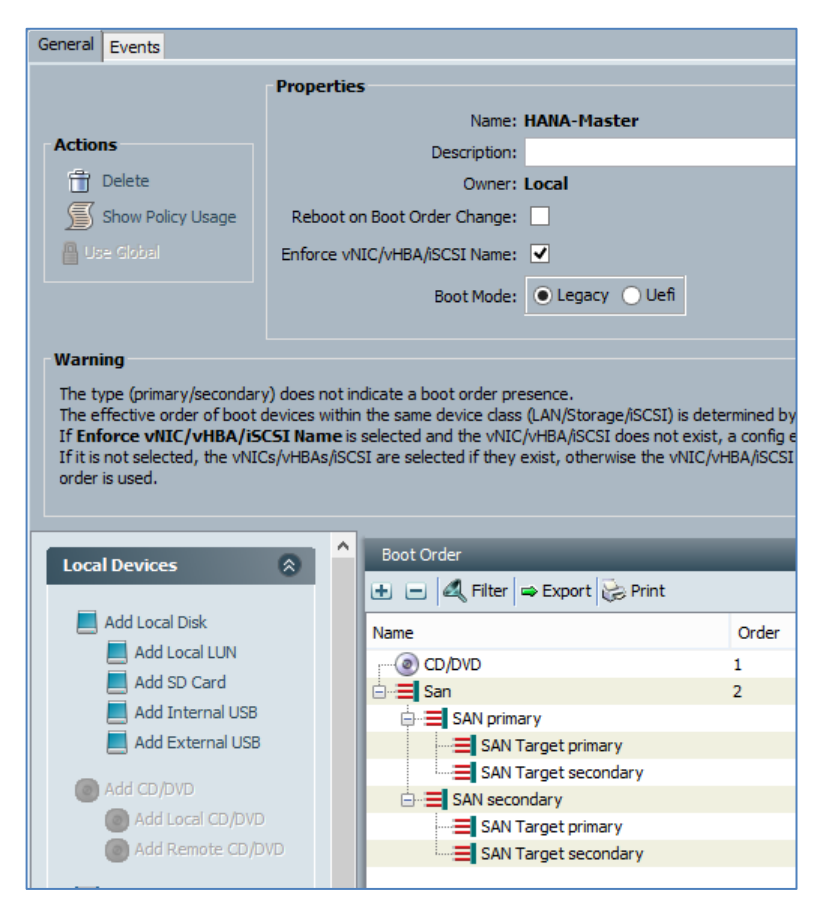

Figure 41 – Boot Policy

| Boot Order                    |       |                      |           |        |                         |
|-------------------------------|-------|----------------------|-----------|--------|-------------------------|
| 🛨 😑 🔍 Filter 🖨 Export 😓 Print |       |                      |           |        |                         |
| Name                          | Order | vNIC/vHBA/iSCSI vNIC | Туре      | Lun ID | WWN                     |
| CD/DVD                        | 1     |                      |           |        |                         |
| 🗄 🖅 🚍 San                     | 2     |                      |           |        |                         |
| SAN primary                   |       | HBA-A                | Primary   |        |                         |
| SAN Target primary            |       |                      | Primary   | 0      | 56:C9:CE:90:F0:8B:97:04 |
| SAN Target secondary          |       |                      | Secondary | 0      | 56:C9:CE:90:F0:8B:97:02 |
| SAN secondary                 |       | HBA-B                | Secondary |        |                         |
| SAN Target primary            |       |                      | Primary   | 0      | 56:C9:CE:90:F0:8B:97:08 |
| SAN Target secondary          |       |                      | Secondary | 0      | 56:C9:CE:90:F0:8B:97:06 |
|                               |       |                      |           |        |                         |

Figure 42 – Boot Interface Ordering

## UCS Setup - Default Host Firmware Package

| General Events          |                                   |
|-------------------------|-----------------------------------|
| Actions                 | Properties                        |
| 📋 Delete                | Name: default                     |
| Show Policy Usage       | Description: Default Host Package |
| Use Global              | Owner: Local                      |
| Modify Package Versions | Blade Package: 2.2(3c)B           |
|                         |                                   |
|                         |                                   |

Figure 43 – UCS Host Firmware

# UCS Setup – IPMI User

Set a password for user sapadmin.

| General Events    |                                  |
|-------------------|----------------------------------|
| Actions           | Properties                       |
| 👃 Create User     | Name: HANA                       |
| 📅 Delete          | Description:                     |
| Show Policy Usage | Owner: Local                     |
| use Global        | IPMI Over LAN: O Disable  Enable |
|                   | IPMI Users                       |
|                   | 🛨 🖃 🕰 Filter 🖨 Export 😸 Print    |
|                   | Name Role                        |
|                   | 🔏 sapadm Admin                   |
|                   |                                  |

Figure 44 – IPMI User

## UCS Setup – Maintenance Policy

This configuration is an example.

| Main Events       |                                                         |
|-------------------|---------------------------------------------------------|
| Actions           | Properties                                              |
| 📅 <u>Delete</u>   | Name: HANA                                              |
| Show Policy Usage | Description:                                            |
| use Global        | Owner: Local                                            |
|                   | Reboot Policy: O Immediate O User Ack O Timer Automatic |
|                   |                                                         |

Figure 45 – Maintenance Policy

## UCS Setup – Power Control Policy

| General Events    |                                                                                                    |
|-------------------|----------------------------------------------------------------------------------------------------|
| Actions           | Properties                                                                                                    |
| 📅 Delete          | Name: HANA                                                                                                    |
| Show Policy Usage | Description:                                                                                                    |
| A Use Global      | Owner: Local                                                                                                    |
|                   | Power Capping<br>If you choose cap, the server is allocated a certain amount of power based on<br>its priority within its power group. Priority values range from 1 to 10, with 1<br>being the highest priority. If you choose <b>no-cap</b> , the server is exempt from all<br>power capping.<br>No Cap Cap |
|                   | Cisco UCS Manager only enforces power capping when the servers in a power group require more power than is currently available. With sufficient power, all servers run at full capacity regardless of their priority.                                                                                        |

Figure 46 – Power Control Policy

## UCS Setup - Serial over LAN Policy

This configuration is an example.

| General Events    |                                           |  |
|-------------------|-------------------------------------------|--|
| Actions           | Properties                                |  |
| 📅 Delete          | Name: SoL-Console                         |  |
| Show Policy Usage | Description:                              |  |
| A Use Global      | Owner: Local                              |  |
|                   | Serial over LAN State: O Disable   Enable |  |
|                   | Speed: 115200 -                           |  |
|                   |                                           |  |

Figure 47 – LAN Policy

# UCS Setup – UUID Pool

| General | UUID Suffixes    | UUID Blocks     | Faults | Events   |            |                        |
|---------|------------------|-----------------|--------|----------|------------|------------------------|
| Actio   | าร               |                 |        | Properti | 25         |                        |
| Ť       | Delete           |                 |        |          | Name:      | T01-HANA               |
| 112     | Create a Block o | of UUID Suffixe | es     | De       | scription: |                        |
|         | Show Pool Lisaa  | a.              |        |          | Prefix:    | 8A84D76E-6749-11E4     |
|         | Show Pool Osag   | c               |        |          | Size:      | 32                     |
|         |                  |                 |        | 4        | Assigned:  | 6                      |
|         |                  |                 |        | Assignme | nt Order:  | 🔵 Default 💿 Sequential |
|         |                  |                 |        |          |            |                        |

Figure 48 – UUID Pool

| General UUID Suffixes | UUID Blocks   | Faults  | Events |                  |                  |
|-----------------------|---------------|---------|--------|------------------|------------------|
| 🗈 🖃 🕰 Filter 🖨 Es     | xport 😹 Prin  | t       |        |                  |                  |
| Name                  |               |         |        | From             | То               |
|                       | 001 - 0000-00 | A000000 | 0020]  | 0000-00A00000001 | 0000-00A00000020 |

Figure 49 - UUID Pool Blocks

# UCS Setup - Service Profile Template

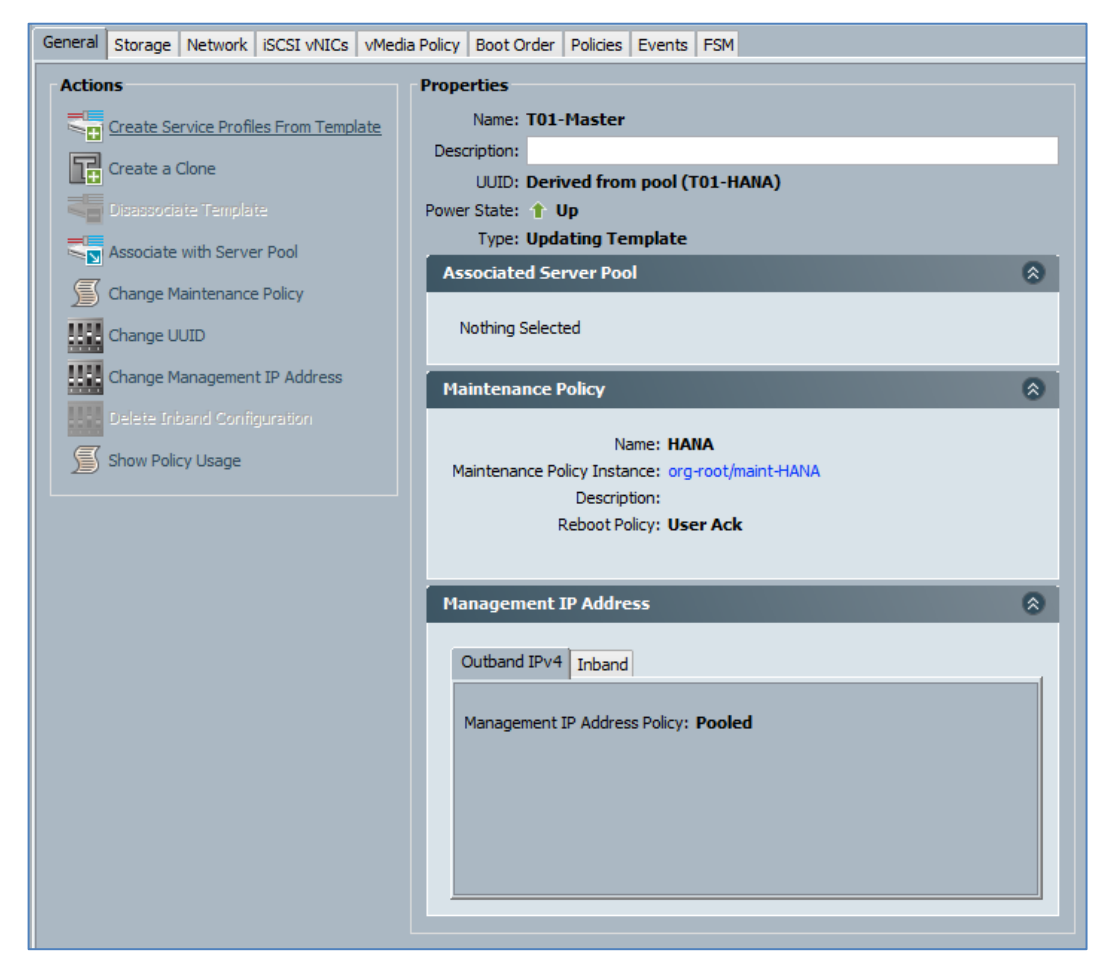

Figure 50 - Service Profile Template

| ſ | General                                                                                                    | Storage    | Network           | iSCSI vNICs | vMedia Policy | Boot Order | Policies | Events | FSM       |                   |            |        |
|---|----------------------------------------------------------------------------------------------------|------------|-------------------|-------------|---------------|------------|----------|--------|-----------|-------------------|------------|--------|
| ſ | vHBAs                                                                                                    | vHBA Initi | ator Group        | s           |               |            |          |        |           |                   |            |        |
|   | Actions       World Wide Node Name         Change Local Disk Configuration Policy       World Wide Node Name: Pool Derived         World Wide Node Name       World Wide Node Name: Pool Derived         World Wide Node Name       World Wide Node Name: Pool Derived         World Wide Node Name       World Wide Node Name: Pool Derived         World Wide Node Name       World Wide Node Name: Pool Derived         World Wide Node Name       World Wide Node Name: Pool Derived         World Wide Node Name       World Wide Node Name: Pool Derived         World Wide Node Name       World Wide Node Name: Pool Derived         World Wide Node Name       World Wide Node Name: Pool Derived         World Wide Node Name       World Wide Node Name: Pool Derived         World Wide Node Name: Pool Derived       WWNN Pool: T01-WWNN-Pool         Local Disk Configuration Policy       Mode: No Local Storage         Protect Configuration is set, the local disk configuration is preserved if the service profile is associated with       that server in that case, a configuration error will be raised when a new service profile is associated with         What Server if the local disk configuration in that profile is disabled, SD cards will become unavailable immediately.       FlexFlash State: Disable         If FlexFlash RAID Reporting State: Disable       SAN Connectivity Policy: <not set="">          SAN Connectivity Policy       SAN Connectivity Policy&lt;</not> |            |                   |             |               |            |          |        |           |                   |            |        |
|   | ÐE                                                                                                    | 🛛 🔍 Filte  | er 🖨 Expo         | ort 😸 Print |               |            |          |        |           |                   |            |        |
|   | Name                                                                                                    |            |                   | WWPN        | Desired       | Order Fa   | abric ID | Actu   | ial Order | Desired Placement | Actual Pla | cement |
|   |                                                                                                    | VHBA HBA   | -A<br>If Fabric-A | Derived     | 3             | A          |          | Unsp   | ecified   | Any               | Any        |        |
|   | <b>60</b>                                                                                                    | VHBA HBA   | -B<br>If Fabric-B | Derived     | 4             | В          |          | Unsp   | ecified   | Any               | Any        |        |

Figure 51 – Service Profile – Storage

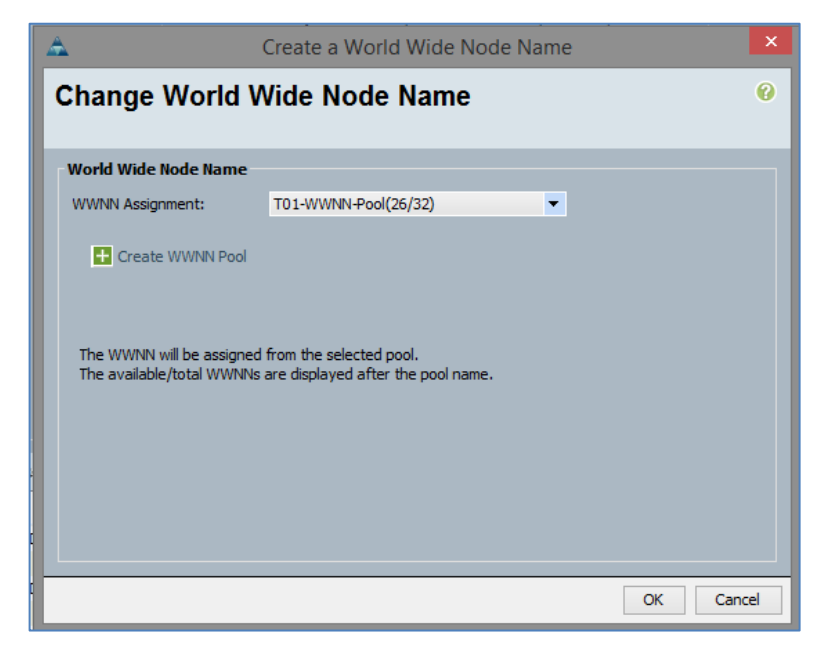

Figure 52 - Service Profile - Create WWNN

| General Storage Networ                                            | k iSCSI vNICs vM                   | edia Policy   Boot Or      | der Policies Eve                             | ents FSM                                              |                   |                |  |  |
|-------------------------------------------------------------------|------------------------------------|----------------------------|----------------------------------------------|-------------------------------------------------------|-------------------|----------------|--|--|
| Actions Change Dynamic vN Modify vNIC/vHBA                        | IIC Connection Policy<br>Placement | Dynamic vN<br>Nothing Sele | IC Connection F                              | olicy                                                 |                   |                |  |  |
| vNIC/vHBA Placement Policy<br>Specific vNIC/vHBA Placement Policy |                                    |                            |                                              |                                                       |                   |                |  |  |
|                                                                   |                                    | Virtual Slo                | ot                                           | Selection Pr                                          | eference          | E.             |  |  |
|                                                                   |                                    | 1                          |                                              | All                                                   |                   | <u>^</u>       |  |  |
|                                                                   |                                    | 2                          |                                              | All                                                   |                   |                |  |  |
|                                                                   |                                    | 3                          |                                              | All                                                   |                   |                |  |  |
|                                                                   |                                    | 4                          |                                              | All                                                   |                   |                |  |  |
|                                                                   |                                    | LAN Connec                 | <b>tivity Policy</b><br>I Connectivity Polic | :y: <not set<="" th=""><th>&gt; 🔻</th><th></th></not> | > 🔻               |                |  |  |
|                                                                   |                                    | LAN Connect                | ivity Policy Instan                          | ie:                                                   |                   |                |  |  |
|                                                                   |                                    | 🛨 Create L                 | AN Connectivity P                            | olicy                                                 |                   |                |  |  |
| vNICs                                                             |                                    |                            |                                              |                                                       |                   |                |  |  |
| 🔍 Filter 🖙 Export 😹 F                                             | Print                              |                            |                                              |                                                       |                   |                |  |  |
| Name                                                              | MAC Address                        | Desired Order              | Actual Order                                 | Fabric ID                                             | Desired Placement | Actual Placeme |  |  |
| -I vNIC T01-Client                                                | Derived                            | 1                          | Unspecified                                  | B A                                                   | 1                 | Any            |  |  |
| VNIC T01-Internal Derived 1 Unspecified A B 2 Any                 |                                    |                            |                                              |                                                       |                   |                |  |  |
| - VNIC T01-Storage                                                | Derived                            | 2                          | Unspecified                                  | BA                                                    | 2                 | Anv            |  |  |

Figure 53 – Service Profile – Network

| <u> </u>                                                                                                    |                                                                                                    |                                                                                                    | Modif                                                                                                    | y vNIC/vH                                                                     | BA Placement                                                          |                      |          | ×  |
|----------------------------------------------------------------------------------------------------|----------------------------------------------------------------------------------------------------|----------------------------------------------------------------------------------------------------|----------------------------------------------------------------------------------------------------|-------------------------------------------------------------------------------|-----------------------------------------------------------------------|----------------------|----------|----|
| Modify N<br>Specify                                                                                                    | VNIC/V                                                                                                    | <b>/HBA Placeme</b><br>Cs and vHBAs are plac                                                                                                    | e <b>nt</b><br>eed on physical network adapt                                                                                                    | ers                                                                           |                                                                       |                      |          | Ø  |
| NIC/vHBA Place<br>n a server hardw<br>Select Placen<br>Virtual Netwo<br>vNICs and v<br>performed es<br>automatically<br>vNIC/vHBA p<br>Please select | ement speci<br>ware configu<br>ment: Spec<br>ork Interfac<br>HBAs are a<br>explicitly by sy<br>plocement o<br>t one Virtua | fies how vNICs and vHBAs<br>aration independent way.<br>offy Manually<br>econnection provides a m<br>ssigned to one of Virtual Ne<br>electing which Virtual Net<br>g <sup>3</sup> any <sup>3</sup> .<br>In physical network interface<br>Network Interface and or | are placed on physical network ada<br>Create Placement Policy<br>echanism of placing WIICs and vHB/<br>tetwork. Interface connection suech<br>tork interface connection suech<br>pice is controlled by placement prefer-<br>te or more vNIICs or vHBAs | pters (mezzan<br>As on physical<br>Id below. This<br>I VNIC or VHB,<br>ences. | ine)<br>network adapters.<br>assignment can be<br>A or it can be done |                      |          |    |
| VNICs V                                                                                                    | HBAs                                                                                                    |                                                                                                    | Name                                                                                                    | Order                                                                         | Admin Host Port                                                       | Selection Preference |          |    |
| Name                                                                                                    | F                                                                                                    |                                                                                                    | -S vCon 1                                                                                                    |                                                                               |                                                                       | All                  |          |    |
| Inditie                                                                                                    |                                                                                                    |                                                                                                    | -I vNIC T01-Client                                                                                                    | 1                                                                             | ANY                                                                   |                      |          |    |
|                                                                                                    |                                                                                                    | >> assign >>                                                                                                    | i⊨-∭ vCon 2                                                                                                    |                                                                               |                                                                       | All                  |          |    |
|                                                                                                    |                                                                                                    | 77 doorg 1777                                                                                                    | VNIC T01-Internal                                                                                                    | 1                                                                             | ANY                                                                   |                      |          |    |
|                                                                                                    |                                                                                                    | << remove <<                                                                                                    | -I vNIC T01-Storage                                                                                                    | 2                                                                             | ANY                                                                   |                      |          |    |
|                                                                                                    |                                                                                                    |                                                                                                    | 🖉 vCon 3                                                                                                    |                                                                               |                                                                       | All                  |          |    |
|                                                                                                    |                                                                                                    |                                                                                                    | wCon 4                                                                                                    |                                                                               |                                                                       | All                  |          |    |
|                                                                                                    |                                                                                                    |                                                                                                    |                                                                                                    | 🔺 Move L                                                                      | ip 🔝 Move Down                                                        |                      |          |    |
|                                                                                                    |                                                                                                    |                                                                                                    |                                                                                                    |                                                                               |                                                                       |                      |          |    |
|                                                                                                    |                                                                                                    |                                                                                                    |                                                                                                    |                                                                               |                                                                       |                      |          |    |
|                                                                                                    |                                                                                                    |                                                                                                    |                                                                                                    |                                                                               |                                                                       |                      |          |    |
|                                                                                                    |                                                                                                    |                                                                                                    |                                                                                                    |                                                                               |                                                                       |                      |          |    |
|                                                                                                    |                                                                                                    |                                                                                                    |                                                                                                    |                                                                               |                                                                       |                      |          |    |
|                                                                                                    |                                                                                                    |                                                                                                    |                                                                                                    |                                                                               |                                                                       |                      | OK Cance | el |
|                                                                                                    | _                                                                                                    |                                                                                                    |                                                                                                    | _                                                                             |                                                                       |                      |          |    |

Figure 54 – Service Profile – vNIC/vHBA

| General Storage Network iSCSI vNICs | vMedia Policy | Boot Order | Policies | Events | FSM |
|-------------------------------------|---------------|------------|----------|--------|-----|
| Actions                             |               |            |          |        |     |
| Modify vMedia Policy                |               |            |          |        |     |
| No vMedia Policy Selected           |               |            |          |        |     |

Figure 55 – Service Profile – vMedia

| Ger | neral              | Storage    | Network      | iSCSI vNICs      | vMedia Policy    | Boot Order      | Policies   | Events   | FSM        |          |               |                                            |     |
|-----|--------------------|------------|--------------|------------------|------------------|-----------------|------------|----------|------------|----------|---------------|--------------------------------------------|-----|
| Ac  | Actions            |            |              |                  |                  |                 |            |          |            |          |               |                                            |     |
| T.  | Modify Boot Policy |            |              |                  |                  |                 |            |          |            |          |               |                                            |     |
| ۲G  | lobal              | Boot Po    | licy         |                  |                  |                 |            |          |            |          |               |                                            |     |
|     |                    |            | ١            | Name: HANA-      | Master           |                 |            |          |            |          |               |                                            |     |
|     |                    |            | Descri       | ption:           |                  |                 |            |          |            |          |               |                                            |     |
|     | Reboo              | ot on Boo  | t Order Ch   | ange: LBL_SC     | ALAR_BOOL        | _NO             |            |          |            |          |               |                                            |     |
| E   | Inforce            | e vNIC/vH  | IBA/iSCSI N  | Name: LBL_SC     | ALAR_BOOL        | YES             |            |          |            |          |               |                                            |     |
|     |                    |            | Boot N       | Mode: Legacy     | /                |                 |            |          |            |          |               |                                            |     |
|     |                    | THEE.      |              |                  |                  |                 |            |          |            |          |               |                                            |     |
|     | he tvp             | pe (primar | v/seconda    | rv) does not in  | dicate a boot o  | order presence  |            |          |            |          |               |                                            |     |
| 1   | he eff             | ective or  | der of boot  | t devices within | n the same dev   | ice class (LAN, | /Storage/i | SCSI) is | determi    | ned by   | PCIe bus so   | an order.                                  |     |
| I   | f Enfo             | rce vNI(   | C/vHBA/i     | SCSI Name is     | selected and t   | he vNIC/vHBA    | /iSCSI do  | es not ( | exist, a c | onfig er | ror will be r | eported.<br>Jost BCIe hus scap order is us |     |
| 1   | i itis n           | IOT SEIECU | eu, uie vivi | ICS/VIDAS/ISC    | SI di e selecteu | in they exist,  | ounerwise  | uie vi   | сулья      | VISCOL ( | with the low  | est PCIE bus scan order is us              | :u. |
| II. | Boot               | Order      |              |                  |                  |                 |            |          |            |          |               |                                            |     |
|     | ŧ                  | I 🔍 Fi     | lter 🖨 Exp   | port 😸 Print     |                  |                 |            |          |            |          |               |                                            |     |
|     | Name               |            |              |                  | Order            | vNIC/vHBA/iS    | CSI vNIC   | т        | ype        |          | Lun ID        | WWN                                        |     |
|     |                    | CD/DVD     |              |                  | 1                |                 |            |          |            |          |               |                                            |     |
|     | ġ <b>≣</b>         | San        |              |                  | 2                |                 |            |          |            |          |               |                                            |     |
|     |                    | E SAN      | primary      |                  | 1                | HBA-A           |            | Pr       | imary      |          |               |                                            |     |
|     |                    | - = :      | SAN Target   | t primary        |                  |                 |            | Pr       | imary      |          | 0             | 56:C9:CE:90:F0:8B:97:04                    |     |
|     |                    | =          | SAN Target   | t secondary      |                  |                 |            | Se       | condary    | 1        | 0             | 56:C9:CE:90:F0:8B:97:02                    |     |
|     | ė.                 | E SAN      | secondary    |                  | 1                | HBA-B           |            | Se       | condary    | 1        |               |                                            |     |
|     |                    | - = 5      | SAN Target   | t primary        |                  |                 |            | Pr       | imary      |          | 0             | 56:C9:CE:90:F0:8B:97:08                    |     |
|     |                    | ===        | SAN Target   | t secondary      |                  |                 |            | Se       | condary    | r i      | 0             | 56:C9:CE:90:F0:8B:97:06                    |     |
|     |                    |            |              |                  |                  |                 |            |          |            |          |               |                                            |     |

Figure 56 – Service Profile – Boot Order

| General Storage Network iSCSI vNIC | s vMedia Policy Boot Order Policies Events FSM                                                                                                    |   |
|------------------------------------|----------------------------------------------------------------------------------------------------|---|
| Actions                            | Policies                                                                                                    |   |
| S Change Serial over LAN Policy    | BIOS Policy                                                                                                    |   |
|                                    | BIOS Policy: HANA                                                                                                    |   |
|                                    | Firmware Policies                                                                                                    | 8 |
|                                    | Host Firmware: default                                                                                                    |   |
|                                    |                                                                                                    |   |
|                                    | IPMI Access Profile Policy         IPMI Access Profile:         HANA         The context of the context of the context of |   |

Figure 57 – Service Profile – Policies

| General | Storage                | Network    | iSCSI vNICs | vMedia Policy                      | Boot Order                    | Policies                                                                                                    | Events | FSM      |                      |                 |    |   |   |
|---------|------------------------|------------|-------------|------------------------------------|-------------------------------|----------------------------------------------------------------------------------------------------|--------|----------|----------------------|-----------------|----|---|---|
| Action  | <b>s</b><br>nange Seri | al over LA | N Policy    | Policies<br>Power Con<br>Power Con | trol Policy<br>trol Policy: d | efault                                                                                                    |        | • 8      | Create Power Cont    | trol Policy     | -  | 8 | ^ |
|         |                        |            |             | Scrub Polic                        | v<br>/: <not set=""></not>    | ,                                                                                                    | •      | Create S | Scrub Policy         | -               | -  | ۲ |   |
|         |                        |            |             | Serial over                        | LAN Policy                    | SoL-Con                                                                                                    | sole   | -        |                      | -               |    | ۲ |   |
|         |                        |            |             | Stats Polic                        | V                             |                                                                                                    | -      | + Crea   | ate Threshold Policy | /               | -  | ۲ |   |
|         |                        |            |             | Threshold F                        | Policy: defau                 | lt                                                                                                    | •      |          |                      |                 |    | 0 |   |
|         |                        |            |             | KVM Manag<br>KVM Manag             | gement Poli                   | : <not se<="" th=""><th>:t&gt;</th><th>•</th><th>+ Create KVM Ma</th><th>inagement Polic</th><th>.y</th><th>*</th><th>~</th></not> | :t>    | •        | + Create KVM Ma      | inagement Polic | .y | * | ~ |

Figure 58 - Service Profile - Policies (cont)

| A                                | Change Serial over LAN Policy             | ×    |
|----------------------------------|-------------------------------------------|------|
| Change Serial or                 | ver LAN Policy                            | 0    |
| Select the Serial over LAN Polic | y: Use an Existing Serial over LAN P ▼    |      |
| Serial over LAN Policy: S        | ioL-Console 🔹 💽 Create Serial over LAN Po | licy |
|                                  | OK Cance                                  | el   |

Figure 59 – SOL Policy

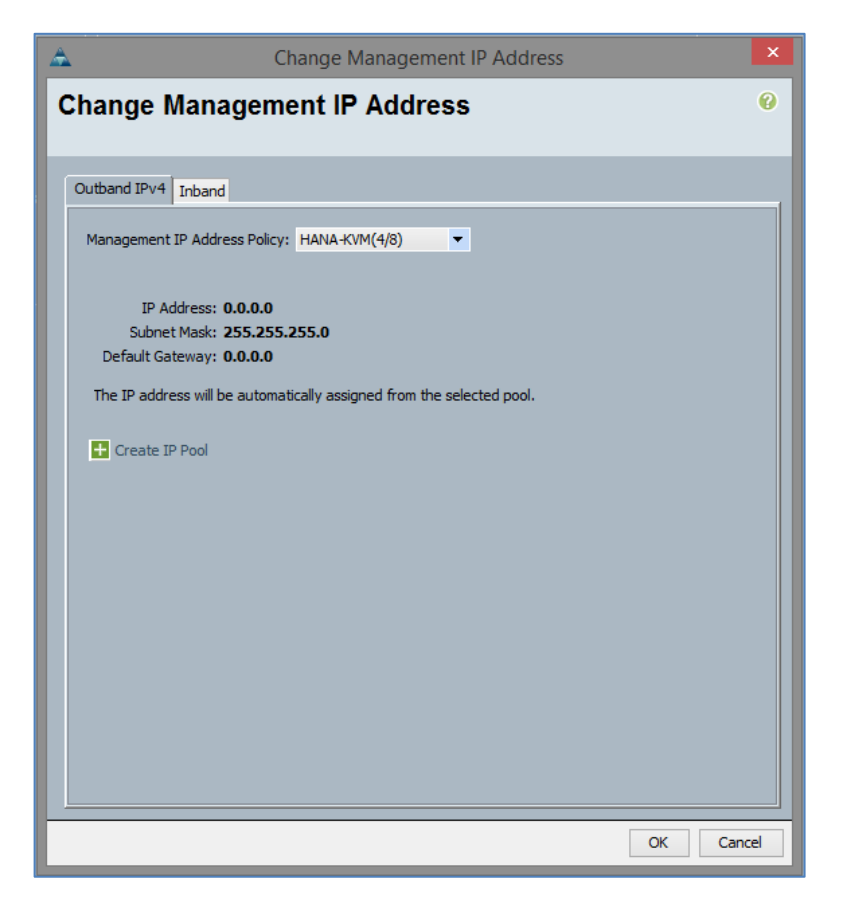

Figure 60 - Management IP

## UCS Setup - Service Profiles

Create the service profiles and assign the servers.

| Service Profiles               |            |         |               |           |              |
|--------------------------------|------------|---------|---------------|-----------|--------------|
| All Failed Active Passive Disa | associated | Pending | Hierarchical  | Pending A | Activities   |
| 🕰 Filter 🖨 Export 😸 Print      |            |         |               |           |              |
| Name                           | / User     | Label   | Overall Statu | IS        | Assoc State  |
| Service Profile hana01         |            |         | 🖡 Unassocia   | ated      | Unassociated |
| Service Profile hana02         |            |         | 🖡 Unassocia   | ated      | Unassociated |
| Service Profile hana03         |            |         | 🖡 Unassocia   | ated      | Unassociated |
| Service Profile hana04         |            |         | 🖡 Unassocia   | ated      | Unassociated |
| Service Profile nodenfs01      |            |         | 1 Ok          |           | 1 Associated |
| Service Profile nodenfs02      |            |         | 🖡 Power Of    | f         | 1 Associated |
|                                |            |         |               |           |              |

Figure 61 – Service Profile Assignment

### Nimble Storage – Storage Setup

The raid configuration is by default a triple-parity configuration. There is no specific configuration to be done. Details can be found can be found in this technology overview <a href="http://info.nimblestorage.com/rs/nimblestorage/images/nimblestorage\_technology\_overview.pdf">http://info.nimblestorage.com/rs/nimblestorage/images/nimblestorage\_technology\_overview.pdf</a>

### Nimble Storage - Network Configuration

| Network Co           | onfiguratio                     | on                               |                   |                     |                             |                           |
|----------------------|---------------------------------|----------------------------------|-------------------|---------------------|-----------------------------|---------------------------|
| Network Conf         | igurations                      | View                             |                   |                     |                             |                           |
|                      |                                 |                                  |                   |                     |                             |                           |
| Group                | Subnets                         | Interfaces                       | Diagr             | nostics             |                             |                           |
| Manage               | ement IP                        |                                  |                   |                     |                             |                           |
| Used for<br>across a | r the Web UI,<br>all "Mgmt only | CLI and replica<br>" and "Mgmt + | ition. F<br>Data" | Resides<br>interfac | on managen<br>es on that su | nent subnet and<br>ubnet. |
| IP Addre             | ss                              | Network                          |                   | Netmas              | sk                          |                           |
| 172.22.1.            | 15                              | 172.22.1.0                       |                   | 255.255             | .255.0                      |                           |
| iscsi H              | lost Connect                    | ion Method                       |                   |                     |                             |                           |
| Manu                 |                                 |                                  |                   |                     |                             |                           |
| Autor                | matic 🛄                         | -                                |                   |                     |                             |                           |
| I Er                 | nable rebalancin                | g                                |                   |                     |                             |                           |
|                      |                                 |                                  |                   |                     |                             |                           |
| Routes               |                                 |                                  |                   |                     |                             |                           |
| Default (            | Gateway                         | 172.22.1.1                       |                   |                     |                             |                           |
|                      |                                 | Network                          |                   | Netma               | sk (                        | Gateway                   |
| Static Ro            | outes                           |                                  |                   |                     |                             |                           |

Figure 62 - Nimble Management Network Setup

| Group Subnets | Interfaces | Diagnostics   |              |          |       |         |
|---------------|------------|---------------|--------------|----------|-------|---------|
| Subnet Label  | Network    | Netmask       | Traffic Type | мти      | Bytes | VLAN ID |
| Management    | 172.22.1.0 | 255.255.255.0 | Mgmt only    | Standard | 1500  |         |

Figure 63 – Management Subnet Assignment

| bnets Interfaces | Diagnostics                        |                                                |                                                                                                    |                                                                                                    |                                                                                                    |                                                                                                    |
|------------------|------------------------------------|------------------------------------------------|----------------------------------------------------------------------------------------------------|----------------------------------------------------------------------------------------------------|----------------------------------------------------------------------------------------------------|----------------------------------------------------------------------------------------------------|
|                  |                                    |                                                |                                                                                                    |                                                                                                    |                                                                                                    |                                                                                                    |
|                  |                                    |                                                |                                                                                                    |                                                                                                    |                                                                                                    |                                                                                                    |
| Array Name       | Link Status                        | Subnet Label                                   | Data IP Address                                                                                                    | Unconfigured                                                                                                    | VLAN ID                                                                                                    | Tagged                                                                                                    |
| SAP-HANA         |                                    | Management                                     |                                                                                                    |                                                                                                    |                                                                                                    |                                                                                                    |
| SAP-HANA         |                                    | Management                                     |                                                                                                    |                                                                                                    |                                                                                                    |                                                                                                    |
|                  |                                    |                                                |                                                                                                    |                                                                                                    |                                                                                                    |                                                                                                    |
|                  | Array Name<br>SAP-HANA<br>SAP-HANA | Array Name Link Status<br>SAP-HANA<br>SAP-HANA | Array Name     Link Status     Subnet Label       SAP-HANA <ul> <li>Management</li> <li>SAP-HANA</li> <li>Management</li> </ul> | Array Name     Link Status     Subnet Label     Data IP Address       SAP-HANA <ul> <li>Management</li> <li>SAP-HANA</li> <li>Management</li> </ul> | Array Name         Link Status         Subnet Label         Data IP Address         Unconfigured           SAP-HANA <ul> <li>Management</li> <li>SAP-HANA</li> <li>Management</li> </ul> | Array Name     Link Status     Subnet Label     Data IP Address     Unconfigured     VLAN ID       SAP-HANA <ul> <li>Management</li> <li>SAP-HANA</li> <li>Management</li> <li>Management</li> <li< td=""></li<></ul> |

Figure 64 - Management Port Assignment

| Group Si                             | ubnets Int                      | terfaces               | Diagnostics                                        |                                                                                                    |
|--------------------------------------|---------------------------------|------------------------|----------------------------------------------------|----------------------------------------------------------------------------------------------------|
| Diagnostic IP ad<br>reachable throug | dresses are re<br>Ih the manage | equired fo<br>ement IP | r troubleshooting and N<br>address. These IP addre | imble Storage Support purposes in the event that a controller is not<br>isses must be placed on the Group Management subnet. |
| Management IP                        | Network                         |                        | Netmask                                            |                                                                                                    |
| 172.22.1.15                          | 172.22.1.0                      | D                      | 255.255.255.0                                      |                                                                                                    |
|                                      |                                 |                        |                                                    |                                                                                                    |
| SAP-HANA                             |                                 |                        |                                                    |                                                                                                    |
|                                      | IP Address                      |                        |                                                    |                                                                                                    |
| Controller A                         | 172.22.1.16                     |                        |                                                    |                                                                                                    |
| Controller B                         | 172.22.1.17                     |                        |                                                    |                                                                                                    |
|                                      |                                 |                        |                                                    |                                                                                                    |

Figure 65 – Nimble Support Interfaces

# Nimble Storage – Initiator Groups and used WWPNs

| <br> | imblestorage     | Home | Manage 🗸  |
|------|------------------|------|-----------|
|      | Initiator Groups |      |           |
|      | Create Edit      |      | Delete    |
|      | Initiator Group  | Iı   | nitiators |
|      | hana01           |      | 2         |
|      | hana02           |      | 2         |
|      | hana03           |      | 2         |
|      | hana04           |      | 2         |
|      | nodenfs01        |      | 2         |
|      | nodenfs02        |      | 2         |

Figure 66 – Host Initiator Groups

| General WWN Initiator Blocks     | Initiators | Faults | Event | s                              |
|----------------------------------|------------|--------|-------|--------------------------------|
| 🔍 Filter 🔿 Export 🍃 Print        |            |        |       |                                |
| Name                             |            | Accie  | and a | Assisted To                    |
| Name                             |            | Assig  | neu   | Assigned to                    |
| Initiator 20:00:00:25:B5:AA      | :AA:00     | yes    |       | org-root/ls-nodenfs01/fc-HBA-A |
| Initiator 20:00:00:25:B5:AA      | :AA:01     | yes    |       | org-root/ls-nodenfs02/fc-HBA-A |
| Initiator 20:00:00:25:B5:AA      | :AA:02     | yes    |       | org-root/ls-hana01/fc-HBA-A    |
| Initiator 20:00:00:25:B5:AA      | :AA:03     | yes    |       | org-root/ls-hana02/fc-HBA-A    |
| Initiator 20:00:00:25:B5:AA      | :AA:04     | yes    |       | org-root/ls-hana03/fc-HBA-A    |
| Initiator 20:00:00:25:B5:AA      | :AA:05     | yes    |       | org-root/ls-hana04/fc-HBA-A    |
| IIII Toitistor 20,00,00,25,85,44 | AA.06      | -      |       |                                |

Figure 67 – VSAN A – Nimble WWN Initiators

| General WWN Initiator Blocks Initiators Faults Events |          |                                |  |  |  |  |  |  |
|-------------------------------------------------------|----------|--------------------------------|--|--|--|--|--|--|
| 🔍 Filter 🖨 Export 😸 Print                             |          |                                |  |  |  |  |  |  |
| Name                                                  | Assigned | Assigned To                    |  |  |  |  |  |  |
| Initiator 20:00:00:25:85:88:88:00                     | yes      | org-root/ls-nodenfs01/fc-HBA-B |  |  |  |  |  |  |
| Initiator 20:00:00:25:85:88:88:01                     | yes      | org-root/ls-nodenfs02/fc-HBA-B |  |  |  |  |  |  |
| Initiator 20:00:00:25:B5:BB:BB:02                     | yes      | org-root/ls-hana01/fc-HBA-B    |  |  |  |  |  |  |
| Initiator 20:00:00:25:85:88:88:03                     | yes      | org-root/ls-hana02/fc-HBA-B    |  |  |  |  |  |  |
| Initiator 20:00:00:25:85:88:88:04                     | yes      | org-root/ls-hana03/fc-HBA-B    |  |  |  |  |  |  |
| Initiator 20:00:00:25:85:88:88:05                     | yes      | org-root/ls-hana04/fc-HBA-B    |  |  |  |  |  |  |
| 1111 Toitistor 20:00:00:25:85:88:88:06                | 00       |                                |  |  |  |  |  |  |

Figure 68 - VSAN B - Nimble WWN Initiators

For Failover, HANA- Data and Log LUNs are exported to all HANA Initiators. This means each HANA Node can access all HANA Data and Log LUNs (required for failover). SAN Zoning must not be adjusted. Example for HANA02 Data LUN:

| Initiator Group |
|-----------------|
| hana02          |
| <u>hana01</u>   |
| hana03          |
|                 |

Figure 69 – Initiator Group – Volume Assignment

### Nimble Storage – Volumes

Please follow the SAP HANA installation guide and the Cisco SAP HANA TDI whitepaper for the Volume sizing and layout. For a 4 Node Scale-out with 256 GB RAM it could look like this:

| Volumes         |                    |                   |                     |                |                        | Space | Performance |
|-----------------|--------------------|-------------------|---------------------|----------------|------------------------|-------|-------------|
| New Volume View | Volumes + Replicas |                   | Volu                | mes: 6 Total U | Isage: <b>34.12 GE</b> | Free: | 22.73 TB    |
| Volume          | Size               | Volume<br>Usage 🚹 | Snapshot<br>Usage 👔 | 1              | Total<br>Usage 🚺       |       |             |
| e hana01-boot   | 100.0 GB           | 5.69 GB 🧾         | 0 В                 | 5.             | .69 GB                 |       |             |
| hana02-boot     | 100.0 GB           | 5.69 GB 🥫         | 0 В                 | 5.             | .69 GB                 |       |             |
| e hana03-boot   | 100.0 GB           | 5.69 GB 🗾         | 0 B                 | 5.             | .69 GB                 |       |             |
| e hana04-boot   | 100.0 GB           | 5.69 GB 🥫         | 0 В                 | 5.             | .69 GB                 |       |             |
| endenfs01-boot  | 100.0 GB           | 5.66 GB 🧾         | 6.84 MB             | 5.             | .67 GB                 |       |             |
| endenfs02-boot  | 100.0 GB           | 5.69 GB 🗾         | 0 В                 | 5.             | 69 GB                  |       |             |

Figure 70 - Nimble Storage Boot Volumes

### **OS** installation

Please follow the Cisco SAP HANA TDI whitepaper instructions.

NOTE: Please make sure to have the boot LUN during the installation presented to the server only as a single LUN without any redundancy and adjust the zoning later.

When the OS is installed from a plain SLES or RHEL installation media please update the OS to the necessary kernel and patch level required by the SAP HANA revision to be installed.

### **OS** configuration

This OS configuration is provided as an example in Appendix B.

Multipathing /etc/multipath.conf

```
defaults {
 user_friendly_names yes
}
blacklist {
devnode "^(ram raw loop fd md dm- sr scd st)[0-9]*"
 devnode "^hd[a-z][[0-9]*]"
 device {
 vendor "*"
 product "*"
 }
}
blacklist_exceptions {
device {
 vendor "Nimble"
 product "Server"
 }
}
devices {
 device {
 vendor "Nimble"
 product "Server"
 no_path_retry 20
 rr_weight priorities
```

```
path_grouping_policy group_by_prio
rr_min_io 20
failback 10
path_selector "round-robin 0"
path_checker "tur"
prio "alua"
}
```

Generate SSH Keys and exchange with all other HANA nodes. This facilitates automation of updates and other management tasks.

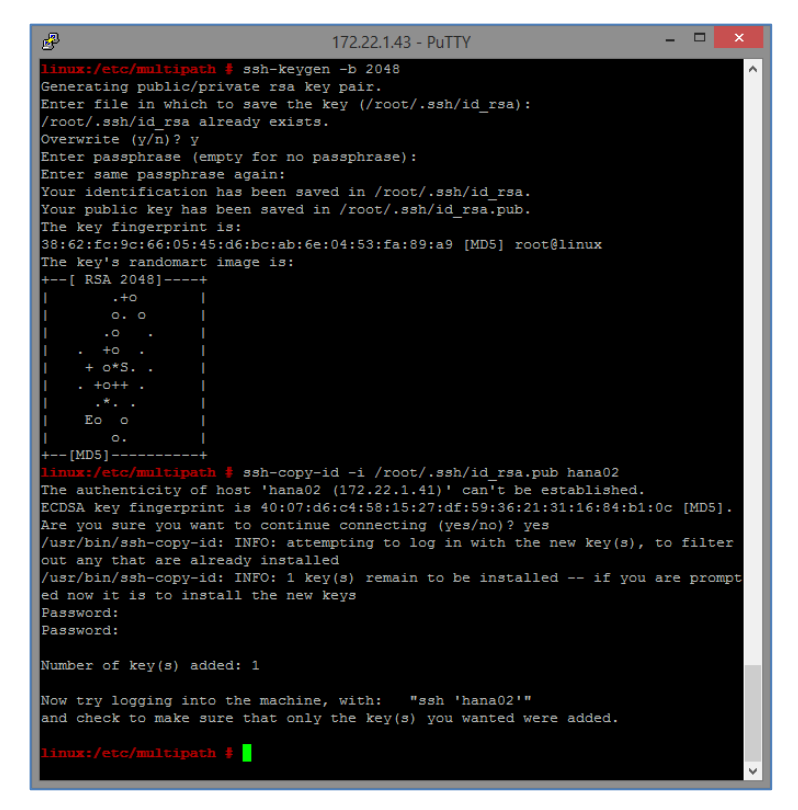

Figure 71 – Generate ssh Keys

### **Multipathing**

This configuration shows the four hosts configured for the TDI testing.

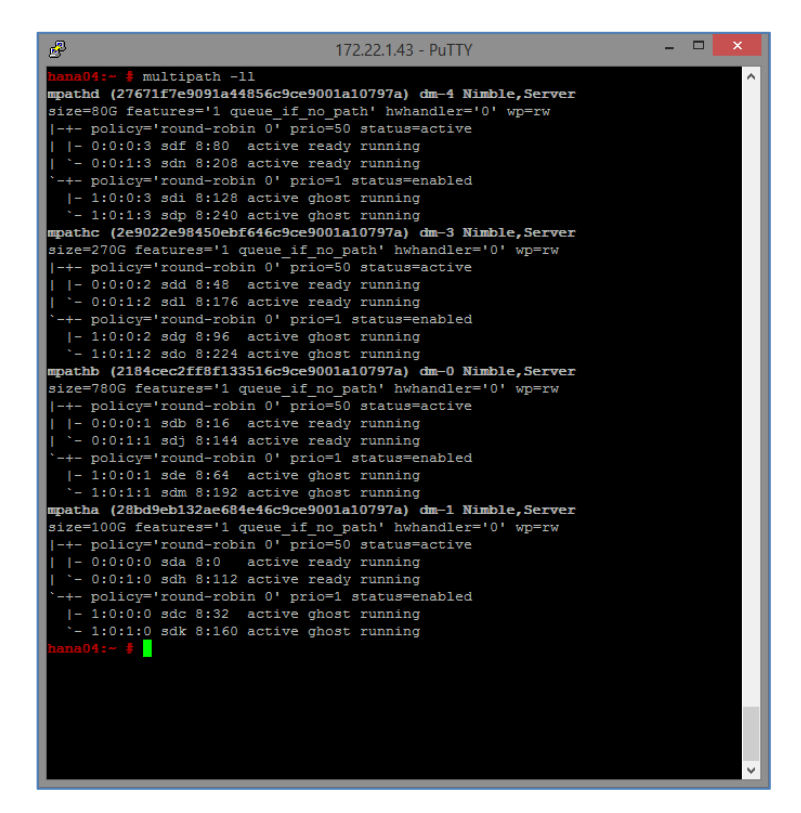

Figure 72 - Multipathing Setup

### HANA folders

Create SAP HANA related folders (/hana/data, /hana/log and /hana/backup) with the SuSE Logical Volume Manager (LVM). Create volume groups and format the logical volumes with XFS.

Mount NFS share /hana/shared.

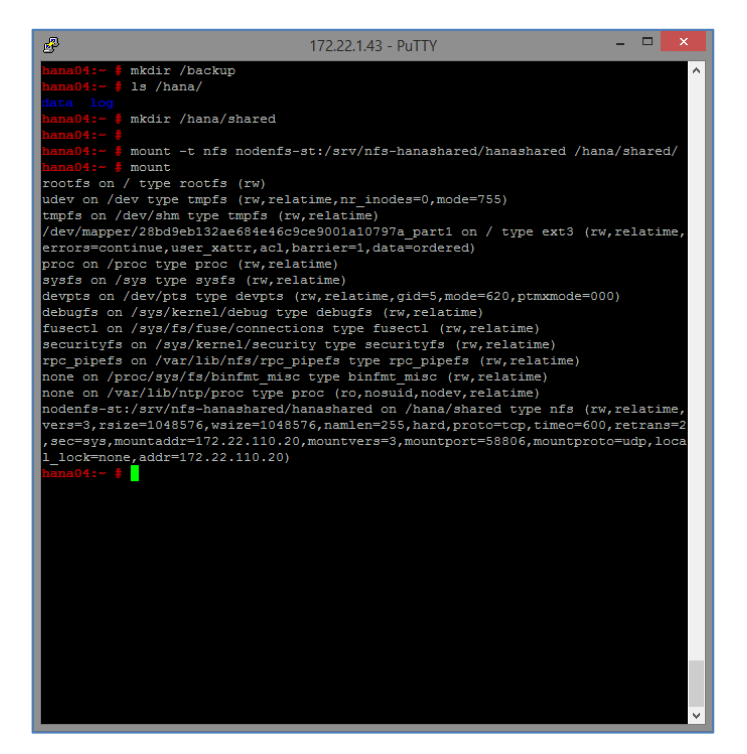

Figure 73 - Mount NFS Share

Add NFS share to /etc/fstab

| ピー 172.22.1.43 - PuTTY                    |            |                   |                     |  |  |        |  |  |
|-------------------------------------------|------------|-------------------|---------------------|--|--|--------|--|--|
| hana04:~ # cat /etc/fstab                 |            |                   |                     |  |  |        |  |  |
| UUID=5ff0ae0f-eb4c-4715-9ece-b2c15ca76fd0 | / ext      | 3 acl,user_xattr  |                     |  |  |        |  |  |
| proc /proc                                | proc       | defaults          |                     |  |  |        |  |  |
| sysfs /sys                                | sysfs      | noauto            |                     |  |  |        |  |  |
| debugfs /sys/kernel/debug                 | debugfs    | noauto            |                     |  |  |        |  |  |
| usbfs /proc/bus/usb                       | usbfs      | noauto            |                     |  |  |        |  |  |
| devpts /dev/pts                           | devpts     | mode=0620,gid=5   |                     |  |  |        |  |  |
| /swap-001 swap swap defaults              | 0 0        |                   |                     |  |  |        |  |  |
| nodenfs-st:/srv/nfs-hanashared/hanashared | /hana/shar | ed nfs rsize=1048 | 576,wsize=1048576 0 |  |  |        |  |  |
| hana04:~ #                                |            |                   |                     |  |  |        |  |  |
|                                           |            |                   |                     |  |  |        |  |  |
|                                           |            |                   |                     |  |  |        |  |  |
|                                           |            |                   |                     |  |  | $\sim$ |  |  |

Figure 74 - Configure fstab

# Summary

This document provides an overview of the SAP HANA Solution on SmartStack. This guide follows best practices from Nimble Storage, Cisco, and SAP for construction of the compute, network and storage elements needed for a TDI tested solution to support SAP HANA.

Using the setup examples provided in this guide and staying with the vendor defined solutions for SmartStack san SAP HANA TDI configurations, you should be able to construct a similar solution specific to your own environment needs.

This solution guide is not intended to cover every possible configuration setup or detail. For more information, contact your local integrator or vendor for more details.

# Appendix A – VSAN Database Configuration

#### vsan database

```
vsan 10 name "Fabric-A"
```

```
fcdomain fcid database
  vsan 10 wwn 20:1f:54:7f:ee:87:64:c0 fcid 0xe20000 dynamic
  vsan 10 wwn 20:20:54:7f:ee:87:64:c0 fcid 0xe20020 dynamic
  vsan 10 wwn 56:c9:ce:90:f0:8b:97:02 fcid 0xe20040 dynamic
 vsan 10 wwn 56:c9:ce:90:f0:8b:97:04 fcid 0xe20060 dynamic
 vsan 10 wwn 20:00:00:25:b5:aa:aa:00 fcid 0xe20001 dynamic
 vsan 10 wwn 20:00:00:25:b5:aa:aa:01 fcid 0xe20021 dynamic
 vsan 10 wwn 20:00:00:25:b5:aa:aa:02 fcid 0xe20002 dynamic
 vsan 10 wwn 20:00:00:25:b5:aa:aa:03 fcid 0xe20022 dynamic
 vsan 10 wwn 20:00:00:25:b5:aa:aa:04 fcid 0xe20003 dynamic
 vsan 10 wwn 20:00:00:25:b5:aa:aa:05 fcid 0xe20023 dynamic
  vsan 10 wwn 20:00:00:25:b5:aa:aa:06 fcid 0xe20004 dynamic
 vsan 10 wwn 20:00:00:25:b5:aa:aa:07 fcid 0xe20005 dynamic
 vsan 10 wwn 20:00:00:25:b5:aa:aa:08 fcid 0xe20006 dynamic
  vsan 10 wwn 20:00:00:25:b5:aa:aa:09 fcid 0xe20007 dynamic
 vsan 10 wwn 20:00:00:25:b5:aa:aa:0b fcid 0xe20024 dynamic
 vsan 10 wwn 20:00:00:25:b5:aa:aa:0c fcid 0xe20008 dynamic
 vsan 10 wwn 20:00:00:25:b5:aa:aa:0d fcid 0xe20025 dynamic
 vsan 10 wwn 20:00:00:25:b5:aa:aa:0a fcid 0xe20009 dynamic
 vsan 1 wwn 56:c9:ce:90:f0:8b:97:03 fcid 0x650000 dynamic
 vsan 1 wwn 56:c9:ce:90:f0:8b:97:01 fcid 0x650020 dynamic
[...]
!Full Zone Database Section for vsan 10
fcalias name Nimble_Controller-A_Port1 vsan 10
    member pwwn 56:c9:ce:90:f0:8b:97:04
fcalias name Nimble_Controller-A_Port2 vsan 10
   member pwwn 56:c9:ce:90:f0:8b:97:02
fcalias name nodenfs01 hba-a vsan 10
   member pwwn 20:00:00:25:b5:aa:aa:00
fcalias name nodenfs02_hba-a vsan 10
    member pwwn 20:00:00:25:b5:aa:aa:01
fcalias name hana01 hba-a vsan 10
   member pwwn 20:00:00:25:b5:aa:aa:02
fcalias name hana02_hba-a vsan 10
    member pwwn 20:00:00:25:b5:aa:aa:03
fcalias name hana03_hba-a vsan 10
   member pwwn 20:00:00:25:b5:aa:aa:04
fcalias name hana04_hba-a vsan 10
    member pwwn 20:00:00:25:b5:aa:aa:05
fcalias name drx-test_hba-a vsan 10
    member pwwn 20:00:00:25:b5:aa:aa:06
fcalias name nodenfs01_hba-c vsan 10
   member pwwn 20:00:00:25:b5:aa:aa:07
fcalias name nodenfs02_hba-c vsan 10
   member pwwn 20:00:00:25:b5:aa:aa:06
fcalias name esxi01_hba-a vsan 10
    member pwwn 20:00:00:25:b5:aa:aa:08
fcalias name esxi02_hba-a vsan 10
   member pwwn 20:00:00:25:b5:aa:aa:09
fcalias name Nimble_Controller-A_Port3 vsan 10
```

```
member pwwn 56:c9:ce:90:f0:8b:97:03
fcalias name Nimble_Controller-A_Port4 vsan 10
    member pwwn 56:c9:ce:90:f0:8b:97:01
fcalias name hana05_hba-a vsan 10
    member pwwn 20:00:00:25:b5:aa:aa:0a
fcalias name hana06_hba-a vsan 10
    member pwwn 20:00:00:25:b5:aa:aa:0b
fcalias name hana07_hba-a vsan 10
    member pwwn 20:00:00:25:b5:aa:aa:0c
fcalias name hana08_hba-a vsan 10
   member pwwn 20:00:00:25:b5:aa:aa:0d
zone name z nodenfs01 vsan 10
   member fcalias Nimble Controller-A Port1
    member fcalias Nimble Controller-A_Port2
    member fcalias nodenfs01_hba-a
    member fcalias nodenfs01 hba-c
zone name z nodenfs02 vsan 10
   member fcalias Nimble_Controller-A_Port1
    member fcalias Nimble Controller-A_Port2
    member fcalias nodenfs02_hba-a
   member fcalias nodenfs02_hba-c
zone name z_hana01_hba-a vsan 10
   member fcalias Nimble_Controller-A_Port1
   member fcalias Nimble_Controller-A_Port2
    member fcalias hana01_hba-a
   member fcalias Nimble_Controller-A_Port3
   member fcalias Nimble Controller-A Port4
zone name z_hana02_hba-a vsan 10
   member fcalias Nimble_Controller-A_Port1
    member fcalias Nimble_Controller-A_Port2
    member fcalias hana02_hba-a
    member fcalias Nimble Controller-A Port3
   member fcalias Nimble_Controller-A_Port4
zone name z_hana03_hba-a vsan 10
    member fcalias Nimble Controller-A Port1
    member fcalias Nimble_Controller-A_Port2
   member fcalias hana03_hba-a
    member fcalias Nimble_Controller-A_Port3
   member fcalias Nimble_Controller-A_Port4
zone name z hana04 hba-a vsan 10
    member fcalias Nimble_Controller-A_Port1
    member fcalias Nimble Controller-A_Port2
    member fcalias hana04_hba-a
    member fcalias Nimble_Controller-A_Port3
    member fcalias Nimble_Controller-A_Port4
zone name z_drx-test_hba-a vsan 10
    member fcalias Nimble_Controller-A_Port1
    member fcalias Nimble_Controller-A_Port2
   member fcalias drx-test_hba-a
zone name esxi01_hba-a vsan 10
    member fcalias Nimble_Controller-A_Port1
    member fcalias Nimble_Controller-A_Port2
   member fcalias esxi01_hba-a
zone name esxi02_hba-a vsan 10
```

```
member fcalias Nimble_Controller-A_Port1
   member fcalias Nimble_Controller-A_Port2
   member fcalias esxi02_hba-a
zone name z_hana05_hba-a vsan 10
   member fcalias Nimble_Controller-A_Port1
   member fcalias Nimble_Controller-A_Port2
   member fcalias Nimble_Controller-A_Port3
   member fcalias Nimble_Controller-A_Port4
   member fcalias hana05_hba-a
zone name z_hana06_hba-a vsan 10
   member fcalias Nimble_Controller-A_Port1
   member fcalias Nimble_Controller-A_Port2
   member fcalias Nimble_Controller-A_Port3
   member fcalias Nimble_Controller-A_Port4
   member fcalias hana06_hba-a
zone name z_hana07_hba-a vsan 10
   member fcalias Nimble_Controller-A_Port1
   member fcalias Nimble_Controller-A_Port2
   member fcalias Nimble_Controller-A_Port3
   member fcalias Nimble_Controller-A_Port4
   member fcalias hana07_hba-a
zone name z_hana08_hba-a vsan 10
   member fcalias Nimble_Controller-A_Port1
   member fcalias Nimble_Controller-A_Port2
   member fcalias Nimble_Controller-A_Port3
   member fcalias Nimble Controller-A Port4
   member fcalias hana08 hba-a
zoneset name zSet_Fabric-A vsan 10
   member z_nodenfs01
   member z_nodenfs02
   member z_hana01_hba-a
   member z hana02 hba-a
   member z_hana03_hba-a
   member z_hana04_hba-a
   member z drx-test hba-a
   member esxi01_hba-a
   member esxi02_hba-a
   member z_hana05_hba-a
   member z_hana06_hba-a
   member z hana07 hba-a
   member z hana08 hba-a
zoneset activate name zSet_Fabric-A vsan 10
```

# Appendix B – OS Configuration

Network configuration for Node hana04 (example) in /etc/sysconfig/network/ifcfg-ethx:

Client Network (eth0):

BOOTPROTO='static' BROADCAST='172.22.1.255' ETHTOOL\_OPTIONS='' IPADDR='172.22.1.43' MTU='1500' NAME='VIC Ethernet NIC' NETWORK='172.22.1.0' REMOTE\_IPADDR='' STARTMODE='auto' USERCONTROL='no' NETMASK='255.255.255.0'

Storage Network (eth1):

BOOTPROTO='static' BROADCAST='172.22.220.255' ETHTOOL\_OPTIONS='' IPADDR='172.22.220.43' MTU='9000' NAME='VIC Ethernet NIC' NETWORK='172.22.220.0' REMOTE\_IPADDR='' STARTMODE='auto' USERCONTROL='no' NETMASK='255.255.255.0'

#### Internal Network (eth2):

```
BOOTPROTO='static'
BROADCAST='172.22.110.255'
ETHTOOL_OPTIONS=''
IPADDR='172.22.110.43'
MTU='9000'
NAME='VIC Ethernet NIC'
NETWORK='172.22.110.0'
REMOTE_IPADDR=''
STARTMODE='auto'
USERCONTROL='no'
NETMASK='255.255.255.0'
```

Default Gateway in /etc/sysconfig/network/routes

default 172.22.1.1 - -

Set Hostname in /etc/HOSTNAME

hana04

/etc/hosts content (distributed to all hana nodes):

```
127.0.0.1
               localhost
172.22.1.40
               hana01
172.22.1.41
               hana02
              hana03
172.22.1.42
172.22.1.43
              hana04
172.22.1.30
              nodenfs01
172.22.1.31
              nodenfs02
172.22.1.10
              ucs6248
172.22.1.15
              nimble-storage
172.22.1.2
              n5k-a
172.22.1.3
              n5k-b
172.22.110.20 nodenfs-st
172.22.110.30 nodenfs01-st
172.22.110.31 nodenfs02-st
172.22.110.40
              hana01-st
172.22.110.41 hana02-st
172.22.110.42 hana03-st
172.22.110.43 hana04-st
172.22.220.40
              hana01-int
172.22.220.41 hana02-int
172.22.220.42 hana03-int
172.22.220.43 hana04-int
192.53.103.108 ptbtime1.ptb.de
# special IPv6 addresses
              host ipv6host ipv6-loopback
::1
fe00::0
              ipv6net
               ipv6-mcastprefix
ff00::0
ff02::1
               ipv6-allnodes
ff02::2
               ipv6-allrouters
ff02::3
               ipv6-allhosts
```

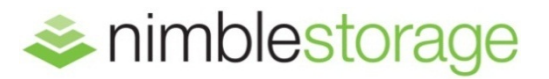

Nimble Storage, Inc. 211 River Oaks Parkway, San Jose, CA 95134 Tel: 877-364-6253; 408-432-9600 | www. nimblestorage. com | info@nimblestorage. com

© 2015 Nimble Storage, Inc. . Nimble Storage, InfoSight, CASL, SmartStack, and NimbleConnect are trademarks or registered trademarks of Nimble Storage, Inc. All other trademarks are the property of their respective owners. STSK-HANA-0415